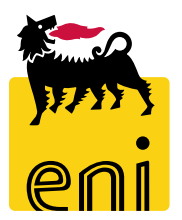

# Servizi di e-Business Eni

**Richiedente e-Sourcing** 

Versione 04/2020

## Gentile Utente,

questo manuale illustra il flusso dell'e-Sourcing in qualità di richiedente.

Suggeriamo di dedicare qualche minuto alla lettura per riuscire a usufruire al meglio del servizio.

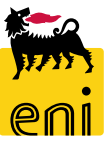

## Sommario

| • | Creare la richiesta da catalogo (carrello d'acquisti)     | 6  |
|---|-----------------------------------------------------------|----|
| • | Salvare e chiudere la richiesta da catalogo               | 19 |
| • | Controllare e ordinare la richiesta da catalogo           | 20 |
| • | Visualizzare e modificare le richieste da catalogo create | 21 |
| • | Revisionare l'ordine                                      | 25 |
| • | Creare la richiesta ad hoc (contest)                      | 27 |
| • | Pubblicare il contest                                     | 40 |
| • | Prorogare il contest pubblicato                           | 41 |
| • | Chiudere il contest pubblicato                            | 42 |
| • | Visualizzare le richieste ad hoc                          | 43 |
| • | Modificare il contest pubblicato                          | 44 |
| • | Inviare notifiche agli offerenti                          | 47 |
| • | Monitorare lo stato della richiesta ad hoc                | 48 |
| • | Visualizzare l'offerta presentata                         | 49 |
| • | Accettare l'offerta prima della scadenza                  | 50 |

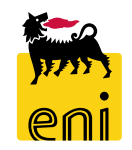

## Sommario

| • | Confrontare le offerte                                      | 51 |
|---|-------------------------------------------------------------|----|
| • | Restituire l'offerta al fornitore                           | 52 |
| • | Accettare o rifiutare l'offerta                             | 53 |
| • | Annullare accettazione / rifiuto dell'offerta               | 55 |
| • | Assegnare il contest ad un offerente                        | 56 |
| • | Elaborare e confermare il carrello d'acquisti draft         | 57 |
| • | Cancellare il carrello d'acquisti draft                     | 66 |
| • | Chiudere il contest                                         | 67 |
| • | Digitalizzazione dell'ordine                                | 68 |
| • | Consuntivazione dell'ordine – Specificità Ordini ICT e DAST | 70 |
| • | Stato dei documenti                                         | 71 |
| • | Uscire dal servizio                                         | 75 |
| • | Informazioni utili                                          | 76 |
| • | Copyright e trademark                                       | 77 |

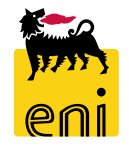

Raccolto il fabbisogno delle unità richiedenti di beni e servizi informatici (HW, SW, materiale di consumo, accessori) fuori sistema (via mail o via SRM), il richiedente e-Sourcing accede al Servizio e-Business al fine di gestire la richiesta.

Nel caso di materiali a listino, il richiedente expert creerà un carrello acquisti selezionandoli dal catalogo elettronico.

Nel caso di articoli o servizi extra-listino (pertanto non presenti nel catalogo elettronico), il richiedente expert effettuerà invece una richiesta ad hoc ai fornitori mediante un contest.

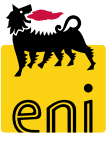

## Creare la richiesta da catalogo (carrello d'acquisti)

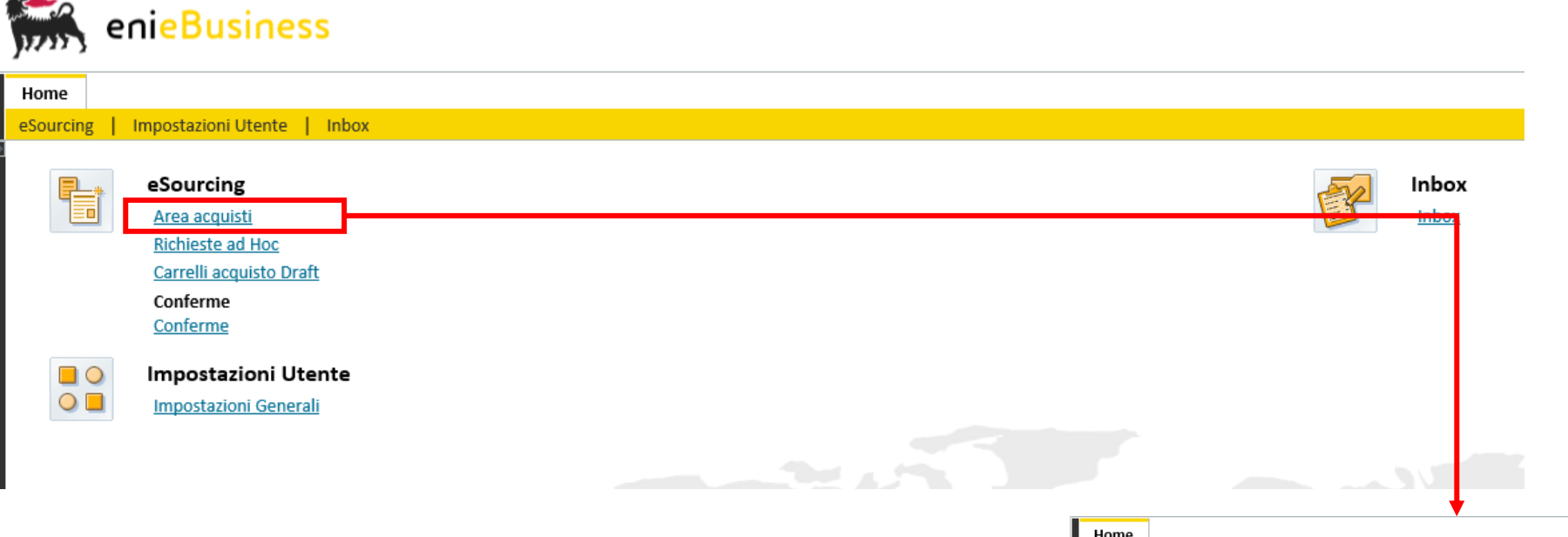

All'accesso al servizio e-Business, il richiedente expert visualizza la seguente schermata iniziale da cui accedere alle varie sezioni.

Per creare il carrello d'acquisti con materiali presenti a listino, accedere alla sezione Richiesta da catalogo, Area acquisti e successivamente cliccare sulla voce Acquistare.

| ome                                                        |                                   |                  |  |  |  |
|------------------------------------------------------------|-----------------------------------|------------------|--|--|--|
| ourcing   Impostazioni Utente   Inbox                      |                                   |                  |  |  |  |
| Creazione Richieste da Catalogo                            |                                   |                  |  |  |  |
| Carrello acquisti (0)<br>Vis. aggiornamento rapido criteri |                                   |                  |  |  |  |
| View: [View standard] 🗸 🗸                                  | /isualizzare Elaborare Aggiornare |                  |  |  |  |
| n Numero carrello acquisti                                 | Nome del carrello acquisti        | Numero posizione |  |  |  |
|                                                            |                                   |                  |  |  |  |
|                                                            |                                   |                  |  |  |  |
|                                                            |                                   |                  |  |  |  |

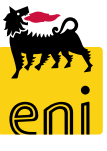

| Acquistare                                                  |                                 | į | Modificare parametrizza                                  | azione standard                       |                                             |                                                    |
|-------------------------------------------------------------|---------------------------------|---|----------------------------------------------------------|---------------------------------------|---------------------------------------------|----------------------------------------------------|
| Acquisti in 3 fasi: Passo 1 (Selezionare prodotti/prestaz   | oni di servizi)                 |   | I dati vengono trasferiti in tu<br>Dati di base posizion | utte le nuove posizioni.<br>e Contab. | . Le posizioni già presenti<br>Nota interna | i nel carrello acquisti rimangono invariate<br>기 다 |
| < Indietro Continuare > Ordinare Chiudere                   |                                 |   | Acquistare per conto di:                                 | EXPERTO1 EXPERTO1                     |                                             |                                                    |
| lþ 2                                                        | 3                               |   | Destinatario merci:<br>Categoria prodotto:               | EXPERTO1 EXPERTO1 BB01AA01            | ්<br>ට් TUBI SALDAT                         | 'I SAWL (L                                         |
| Selezionare prodotti/prestazioni di servizi Carrello acquis | i (vuoto) Completare e ordinare |   | Gruppo acquisti:                                         | ICT v                                 | -                                           |                                                    |
| Sfogliare: eSourcing Expert EN01 - HQ3                      | Modificare                      |   | Ubicazione/divisione:                                    | Sede                                  | □ Sede                                      |                                                    |
|                                                             | personali                       |   | Magazzino:                                               |                                       | D D                                         |                                                    |
| I                                                           |                                 |   |                                                          |                                       |                                             | ОК                                                 |

Prima di procedere alla creazione del carrello acquisti, l'utente ha la possibilità di modificare alcuni parametri che saranno poi trasferiti automaticamente sulla richiesta.

Per procedere all'inserimento dei dati, cliccare su Modificare parametrizzazioni standard personali.

**N.B.** I dati della parametrizzazione vengono trasferiti su tutte le nuove posizioni del carrello. Le posizioni eventualmente già presenti nel carrello acquisti rimangono invece <u>invariate</u>.

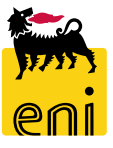

#### Modificare parametrizzazione standard

| cquistare per conto di: EXPERT01 EXPERT01 다<br>Destinatario merci: EXPERT01 EXPERT01 다<br>Categoria prodotto: BB01AA01 다 TUBI SALDATI SAWL (L |                                                   |                |                  | È possibile modificare l'Ubicazione / divisione cliccando a lato e seleziona<br>dalla lista di quelli disponibili il valore desiderato                                                                                                    |             |  |  |  |
|----------------------------------------------------------------------------------------------------|---------------------------------------------------|----------------|------------------|----------------------------------------------------------------------------------------------------|-------------|--|--|--|
| Categoria prodotto:<br>Gruppo acquisti:<br>Società:<br>Ubicazione/divisione:<br>Magazzino:                                                    | BB01AA01<br>ICT v<br>Eni S.p.A. Corporate<br>Sede | 다 TUBI SALDAT  | TI SAWL (L       | Il valore in seguito alla selezione varierà nella schermata posizione.                                                                                                    | dei Dati di |  |  |  |
| Ricerca: L                                                                                                    | Jbicazione/div                                    | /isione        |                  |                                                                                                    |             |  |  |  |
| ► Lista ris                                                                                                    | u <b>ltati: 1 risul</b> t<br>o ≜ Nome 1           | ati trovati p  | er Ubicazione/di | ivisione Lista valori personale Visualizzare i criteri di ricerca 🖉 😨<br>Sistema Io Ubicazione Società Bus. pa                                                                                                    |             |  |  |  |
| Bus.                                                                                                    | u <b>ltati: 1 risul</b> i<br>p ≜ Nome 1<br>Sede   | tati trovati p | er Ubicazione/di | Ivisione Lista valori personale Visualizzare i criteri di ricerca 🖉<br>Sistema lo Ubicazione Società Bus. pa<br>BR3CLNT201 EN10 EN01<br>Modificare parametrizzazione standard<br>I dati vengono trasferiti in tutte le nuove posizioni. Le posizioni già presenti nel carrello acquisti rimangono i                                                                                                    |             |  |  |  |
| Lista risu<br>Bus.<br>151                                                                                                    | u <b>ltati: 1 risul</b> i<br>p ≜ Nome 1<br>Sede   | tati trovati p | er Ubicazione/di | Ista valori personale       Visualizzare i criteri di ricerca       Image: Comparison of the state indication of the state indication of the state of the state indication of the state of the state of the |             |  |  |  |

| dati vengono trasferiti in tut <del>pe le nuove posicioni. La</del> posizioni già presenti nel carrello acquisti rimangono invariate |                                   |             |                            |                  |                                  |        |                                     |
|----------------------------------------------------------------------------------------------------|-----------------------------------|-------------|----------------------------|------------------|----------------------------------|--------|-------------------------------------|
| Dati di base p                                                                                                    | osizione Contab. Io               | ta interna  | Indirizzo consegna / luogo | prestazione      |                                  |        |                                     |
| Qui è poss. visualizzare chi sostiene i costi ed eventualmente distribuire i costi per più centri di costo                           |                                   |             |                            |                  |                                  |        |                                     |
| Ripartizione costi                                                                                                    | Percentuale ~                     | Dettagli Ag | ggiungere riga Duplicare   | Cancellare Ripa  | rtizione costi                   |        | Parametrizzazione                   |
| Numero N                                                                                                    | umero della riga di registrazione | Percentuale | Tipo di contabilizzazione  | Assegnare numero | Descrizione d. contabilizzazione | Co.Ge. | Descrizione d. contabilità generale |
| 0001                                                                                                    |                                   | 100,00      | Centro di costo 🗸 🗸        |                  |                                  | 630000 |                                     |

Per passare alla sezione successiva della parametrizzazione, cliccare se visibile, la linguetta desiderata oppure utilizzare le frecce a lato

della finestra.

| /lodificare para  | odificare parametrizzazione standard                                                                       |                      |                      |                                 |       |               |                                  |        |   |
|-------------------|----------------------------------------------------------------------------------------------------|----------------------|----------------------|---------------------------------|-------|---------------|----------------------------------|--------|---|
| dati vengono tra  | sferiti in tutte le                                                                                        | nuove posizioni. Le  | e posizioni già pres | enti nel carrello acquisti rima | ngond | o invariate   |                                  |        |   |
| Dati di bas       | e posizione                                                                                                | Contab.              | Nota interna         | Indirizzo consegna / luogo      | prest | azione        |                                  |        |   |
| Qui è poss. visua | Qui è poss, visualizzare chi sostiene i costi ed eventualmente distribuire i costi per più centri di costo |                      |                      |                                 |       |               |                                  |        |   |
| Ripartizione co   | sti Percentual                                                                                             | e ·                  | ✓ Dettagli A         | ggiungere riga Duplicare        | Can   | cellare Ripa  | artizione costi                  |        |   |
| Numero            | Numero della                                                                                               | riga di registrazior | e Percentuale        | Tipo di contabilizzazione       | As    | egnare numero | Descrizione d. contabilizzazione | Co.Ge. | D |
| 0001              |                                                                                                    |                      | 100,00               | 🗸 🕹 Çentro di costo             |       |               |                                  | 630000 |   |
|                   |                                                                                                    |                      |                      | Centro di costo                 |       |               |                                  |        |   |
|                   |                                                                                                    |                      |                      | Sconosciuta                     |       |               |                                  |        |   |
|                   |                                                                                                    |                      |                      | Elemento WBS                    |       |               |                                  |        |   |

Nella sezione Contab. controllare la correttezza dell'eventuale contabilizzazione impostata di default e nel caso procedere alla modifica, scegliendo dal menù a tendina Centro di costo o Elemento WBS e indicandone il valore.

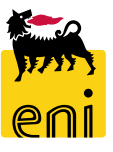

È possibile visualizzare ulteriori dettagli in merito alla contabilizzazione cliccando sul pulsante Dettagli.

**N.B.** Durante la creazione della richiesta, non è possibile procedere alla ripartizione dei costi su più voci (pulsante Ripartizione costi).

In fase di consuntivazione, sarà possibile procedere alla suddivisione dell'ordine su più commesse o centri di costo.

| 0001                       |                     | 100,00   | Centro di costo | ~ |  |
|----------------------------|---------------------|----------|-----------------|---|--|
| 0002                       |                     | 0,00     | Centro di costo |   |  |
| Dettagli posizione 0002 :  | Centro di costo     |          |                 |   |  |
| Dati di base               |                     |          |                 |   |  |
| * Percentuale:             | 0,00                |          |                 |   |  |
| Tipo di contabilizzazione: | Centro di costo 🗸 🗸 | ]        |                 |   |  |
| * Centro di costo:         |                     | сī       |                 |   |  |
|                            |                     |          |                 |   |  |
| Controlling area:          |                     |          |                 |   |  |
| Co.Ge.:                    | 630000              | <u> </u> |                 |   |  |
| Settore contabile:         |                     | <u> </u> |                 |   |  |
|                            |                     |          |                 |   |  |

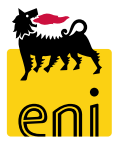

| i dati vengono trasferiti in | tutte le nuove posizio | ni. Le posizioni gia pre | enti nel carrello acquisti rimangono ir | varia |
|------------------------------|------------------------|--------------------------|-----------------------------------------|-------|
| Dati di base posizi          | one Contab.            | Nota interna             |                                         | ы     |
| Qui è possibile aggiunge     | re o elaborare una no  | ota interna: le modifich | e vengono rilevate automaticamente      |       |
|                              |                        |                          |                                         |       |
| Nota Interna:                |                        |                          |                                         |       |
|                              |                        |                          |                                         |       |
|                              |                        |                          |                                         |       |
|                              |                        |                          |                                         |       |

Nella sezione Nota interna è possibile inserire in automatico su tutte le posizioni una nota che sarà riportata sull'ordine su SAP R/3.

Verificare che il tab Indirizzo consegna / luogo prestazione sia valorizzato con i dati desiderati.

Al termine, cliccare sul pulsante OK.

| •                  |                               |                               |                                         |            |                     |
|--------------------|-------------------------------|-------------------------------|-----------------------------------------|------------|---------------------|
| ati vengono trasfe | riti in tutte le nuove posizi | oni. Le posizioni già present | ti nel carrello acquisti rimangono inva | riate      |                     |
| Dati di base p     | oosizione Contab.             | Nota interna                  | Indirizzo consegna / luogo prestazion   | e          |                     |
| Posottara          |                               |                               |                                         | _          |                     |
|                    | ndirizzo co la naciziona das  | o oscoro concognoto od un     | altra indirizza                         |            |                     |
| nsenre un nuovo i  | numzzo se la posizione del    | e essere consegnata au ur     | raitro munizzo                          |            |                     |
| Nome:              | SIA                           |                               | Altro nome:                             | SIA        |                     |
| c/o:               |                               |                               | N./interno telefono:                    | 0289889898 | 388                 |
| I./Interno di fax: | 028988989888                  |                               | E-mail:                                 |            |                     |
| Via / N. civico:   | Via Fabiani                   | 11                            | Piano/stanza:                           |            |                     |
| Frazione:          |                               |                               | CAP/Località:                           | 29122      | San Donato Milanese |
| Paese:             | IT 🗇 Italia                   |                               | CAP / Casella postale:                  |            |                     |
|                    |                               |                               | Regione:                                | MI DN      | lilano              |

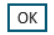

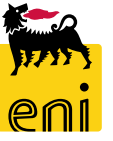

## Creare la richiesta da catalogo – Aggiungere le posizioni

| Acquistare                                  |                                                 |  |  |  |
|---------------------------------------------|-------------------------------------------------|--|--|--|
| Acquisti in 3 fasi: Passo 1 (Selezionare pr | rodotti/prestazioni di servizi)                 |  |  |  |
| < Indietro Continuare > Ordinare Chiude     | re                                              |  |  |  |
| _                                           |                                                 |  |  |  |
| Selezionare prodotti/prestazioni di servizi | Carrello acquisti (vuoto) Completare e ordinare |  |  |  |
|                                             |                                                 |  |  |  |
| Sfogliare: eSourcing Expert EN01 - HQ3      | Modificare<br>parametrizzazioni standard        |  |  |  |
|                                             | personali                                       |  |  |  |
|                                             |                                                 |  |  |  |

Dopo aver concluso la parametrizzazione, accedere al catalogo cliccandone il nome identificativo. Si aprirà il catalogo elettronico.

| ndietro all'applicazione<br>Procurement Catalog |       |      |           |                                               | Informazioni sulla versione |
|-------------------------------------------------|-------|------|-----------|-----------------------------------------------|-----------------------------|
| Pagina iniziale Criteri di ricerca              |       |      |           |                                               |                             |
| Parola chiave: Ricerca ampliat                  | a     |      |           | Articoli nel carrello acc<br>Totale parziale: | quisti: 0<br>0.00           |
| Gerarchia                                       | Forni | tore |           |                                               |                             |
| • [Tutti]<br>• [Nessuno/a] (6)                  | J     | ]    | [Tutti/e] | IBM ITALIA S.P.A. (6)                         |                             |
|                                                 |       |      |           |                                               |                             |
|                                                 |       |      |           |                                               |                             |

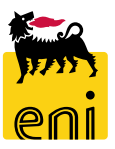

## Creare la richiesta da catalogo – Aggiungere le posizioni

| Procurement Catalog                               |                  |                   |           |                                |                                      |                               |                                                                                  |                                                      |                    |                 |
|---------------------------------------------------|------------------|-------------------|-----------|--------------------------------|--------------------------------------|-------------------------------|----------------------------------------------------------------------------------|------------------------------------------------------|--------------------|-----------------|
| Pagina iniziale Criteri di ricerca Liste acquisti |                  |                   |           |                                |                                      |                               |                                                                                  |                                                      |                    |                 |
| Parola chiave:                                    |                  | Cercare Rice      | erca ampl | iiata 🕨 Gerar                  | <u>chia</u> ▶ <u>Fornitore</u>       | ¢                             | Articoli nel carrello acqui<br>Totale parziale:<br>Visualizzare carrello acquist | sti: 2<br>1,750.00 EUR<br>Chiudere ordine d'acquisto |                    |                 |
|                                                   | Trovate 330 di 3 | 30 posizioni; il  | sistema ı | ne visualizza da               | 1 a 10                               |                               |                                                                                  |                                                      |                    |                 |
| Delimitare ricerca                                | Aggiur           | igere al carrello | acquisti  | Aggiungere alla                | lista acquisti Confr                 | ontare View ris               | sultato: Lista 🔻 Risult                                                          | ati per pagina: 10 💌                                 |                    |                 |
| Cercare                                           | Selezionare      | Quantità /        | Azione    | Fornitore                      | Descrizione breve                    | Gruppo prodotti               | Codice prodotto del fornitore                                                    | Tempo di consegna in giorni                          | Produttore esterno | Codice componen |
| Resettare filtro                                  |                  | 100               | Ä         | NTT DATA<br>Italia Spa         | Adattatore<br>Display SL DVI         | Hardware<br>Generico (Subcat) | N0002                                                                            | 5                                                    | EMINENT            |                 |
| Parola chiave:                                    |                  | 100               | Ä         | RTI IBM<br>ITALIA<br>SPA/I.T.D | Adattatore<br>Display SL DVI         | Hardware<br>Generico (Subcat) | 000002                                                                           | 20                                                   |                    |                 |
| Gerarchia                                         |                  | 1                 | Ä         | NTT DATA<br>Italia Spa         | Adattatore<br>DisplayPort<br>M/DVI-F | Hardware<br>Generico (Subcat) | N0003                                                                            | 5                                                    | EMINENT            |                 |
| • [Tutti] ✔<br>• [ <u>Nessuno/a]</u>              |                  | 1                 | Ä         | RTI IBM<br>ITALIA<br>SPA/I.T.D | Adattatore<br>DisplayPort<br>M/DVI-F | Hardware<br>Generico (Subcat) | 000003                                                                           | 20                                                   |                    |                 |
|                                                   |                  |                   | A         | NTTOATA                        | A                                    | 1. Laurente maria             | NOOOA                                                                            | ~                                                    | CARLENT            |                 |

Selezionare dal catalogo gli articoli desiderati e procedere al trasferimento della selezione cliccando sul pulsante Chiudere ordine d'acquisto.

**N.B.** Per le altre funzionalità del catalogo si rimanda al manuale SAP MDM catalog presente sul portale.

## Creare la richiesta da catalogo – Inserire i dati posizionali

| Acquistare                                         |                                      |                            |                                  |                     |                            |                    |                   |                          |                      | Storico,     | Indietro   |
|----------------------------------------------------|--------------------------------------|----------------------------|----------------------------------|---------------------|----------------------------|--------------------|-------------------|--------------------------|----------------------|--------------|------------|
| Acquisti in 3 facir D                              | asso 2 (Carrello acquisti (1, po     | sizione)]                  |                                  |                     |                            |                    |                   |                          |                      |              |            |
| Acquisti în 5 îdsi: Pi                             |                                      |                            |                                  |                     |                            |                    |                   |                          |                      |              |            |
| Indietro     Continuare     Annunto di tertata non | Ordinare Chiudere Salva              | re Controllare             | _                                |                     |                            |                    |                   |                          |                      |              |            |
| Appunto di testata non                             | 1400122800                           |                            |                                  |                     |                            |                    |                   |                          |                      |              |            |
| I)                                                 | _ 1                                  | 2                          | 3                                |                     |                            |                    |                   |                          |                      |              |            |
| Selezionare pro                                    | dotti/prestazioni di servizi Carrell | o acquisti (1 posizione) ( | completare e ordinare            |                     |                            |                    |                   |                          |                      |              |            |
|                                                    |                                      |                            |                                  |                     |                            |                    |                   |                          |                      |              |            |
| Posizioni in carrello                              | acquisti                             |                            |                                  |                     |                            |                    |                   |                          |                      |              |            |
| Dettagli Agg. pos.                                 | Copiare Inserire Duplicare Ca        | ancellare                  |                                  |                     |                            |                    |                   |                          | Filtr                | are Paramet  | rizzazione |
| 🕞 Nur ero righe 🏾 Ti                               | ipo di pos. ID prodotto Descrizione  | e Categoria proc           | dotto Descrizione categoria prod | otto Quantità Unità | Prezzo netto/limite Divisa | Per Data di conseg | na Appunti Allega | ti Contab.               | Stato posizione Forn | itore        |            |
| : N                                                | Nateriale Computer fi                | sso 8 GB RAM BB14AA06      | PERSONAL COMPUTER E              | 1 PZ                | 5,00 EUR                   | 1 21.04.2020       | 1 0               | Centro di costo (912289) | IBM                  | ITALIA S.P.A | .(104718)  |
|                                                    |                                      |                            |                                  |                     |                            |                    |                   |                          | Val. totale (I       | ordo) 5,     | 00 EUR     |
|                                                    |                                      |                            |                                  |                     |                            |                    |                   |                          |                      |              |            |
|                                                    |                                      |                            |                                  |                     |                            |                    |                   |                          |                      |              |            |
|                                                    |                                      |                            | •                                | ŧ                   |                            |                    |                   |                          |                      |              |            |
|                                                    | Dettagli pos. 1                      | Computer fisso 8           | GB RAM                           |                     |                            |                    |                   |                          |                      |              |            |
|                                                    | Dati posizione                       | Contab.                    | Note e allegati                  | Indirizzo co        | onsegna/luogo pre          | stazione           | Fonti d'ac        | quisto                   |                      |              |            |
|                                                    | Identificazione                      |                            |                                  |                     | Divid                      | a valari a inf     | ormazioni a       | Incor                    |                      |              |            |
|                                                    | Tipe di per u                        | Matariala                  |                                  |                     | Divis                      | otà o              | rdina acquist     | n prez                   |                      |              |            |
|                                                    | Tipo ai pos.:                        | Wateriale                  |                                  |                     |                            | QLa o              | raine acquisu     | byunita                  |                      |              |            |
|                                                    | Descrizione:                         | Computer fisso 8           | GB RAM                           |                     |                            |                    | Prezzo            | /divis:                  |                      |              |            |
|                                                    | Categoria prodotto:                  | BB14AA06                   | PERSONA                          | L COMPUTER E        | Pres                       | tazione di ser     | vizio e conse     | gna                      |                      |              |            |
|                                                    | Organizzazione                       |                            |                                  |                     |                            |                    | Sede / Di         | vision                   |                      |              |            |
|                                                    | Società:                             | EN01 🗇 Eni S               | .p.A. Corporate                  |                     |                            |                    | Destinatario      | merc                     |                      |              |            |
|                                                    | * sottosatogoria                     | HW GEN                     |                                  |                     |                            |                    | Data di cor       | segna                    |                      |              |            |
| 1.4                                                | Emittente fettura                    |                            |                                  |                     |                            |                    |                   |                          |                      |              |            |

Per accedere ai dettagli della posizione, selezionarla e cliccare su Dettagli; si aprirà la schermata di cui sopra. In alcuni casi, il sistema mostrerà un messaggio di warning per indicare che l'emittente fattura non è stato specificato.

EUR

Il dato non è obbligatorio, tuttavia, per specificare l'emittente fattura, selezionare una voce tra quelle proposte nel search help del campo emittente fattura.

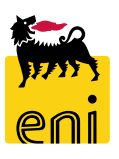

### Creare la richiesta da catalogo – Inserire i testi di posizione

| Dati posizione         | Contab. Note e allegati Indirizzo                         | o consegna/luogo presta     | zione Fonti d'acquisto / fornitor | ri di servizi Riepilogo de | processo di approvazione         |        |                            |
|------------------------|-----------------------------------------------------------|-----------------------------|-----------------------------------|----------------------------|----------------------------------|--------|----------------------------|
| Qui è poss. visualizza | are chi sostiene i costi ed eventualmente distribuire i d | costi per più centri di cos | sto                               |                            |                                  |        |                            |
| Ripartizione costi     | Percentuale v Dettagli Aggiur                             | ngere riga Copiare          | Incollare Duplicare Cancellare    | Ripartizione costi Modific | are tutte le posizioni           |        | F                          |
| Numero                 | Numero della riga di registrazione                        | Percentuale                 | Tipo di contabilizzazione         | Assegnare numero           | Descrizione d. contabilizzazione | Co.Ge. | Descrizione d. contabilità |
| 0001                   |                                                           | 100,00                      | Centro di costo 🗸 🗸               | 912290                     | PLA/ICT                          | 611041 | ACQUISTI CANCELLERIA       |
| Clipboard              |                                                           |                             |                                   |                            |                                  |        |                            |

Nel tab Contab. procedere all'inserimento dei dati contabili, con le stesse modalità della parametrizzazione personale.

| ▼ Appunti       |                  |                         |                 |
|-----------------|------------------|-------------------------|-----------------|
| Resettare       |                  | Antimate Annuks interes | e u             |
| Categoria       | Descrizione      | Appunto interno:        |                 |
| Testo fornitori | Blocco A5 Oxford |                         |                 |
| Appunto interno | -vuoto-          |                         |                 |
|                 |                  |                         |                 |
|                 |                  |                         | OK I terrompere |

Nel tab 'Note e allegati', è possibile valorizzare un testo di posizione che sarà riportato sull'ordine. Cliccando sulla dicitura Appunto interno si apre una finestra in cui inserire il testo desiderato; premere sul pulsante OK al fine di concludere l'inserimento.

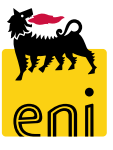

## Creare la richiesta da catalogo – Variare altri dati posizionali

| ا 🕨 Dettagli pos. 1 Blocco A5 Oxford Office origal Blu |                            |                |                                            |                                        | _             |        |
|--------------------------------------------------------|----------------------------|----------------|--------------------------------------------|----------------------------------------|---------------|--------|
| Dati posizione Contab. Note e allegati                 | Indirizzo consegna/luog    | o prestazione  | Fonti d'acquisto / fornitori di servizi    | Riepilogo del processo di approvazione |               |        |
| ← Appunti                                              |                            |                |                                            |                                        |               |        |
| Resettare                                              |                            |                |                                            |                                        |               |        |
| Categoria                                              |                            | Descrizione    |                                            |                                        |               |        |
| Testo fornitori                                        |                            | Blocco A5 Oxfo | rd Office origal Blu con copertina cartona |                                        |               |        |
| Appunto interno                                        |                            | -vuoto-        |                                            |                                        |               |        |
|                                                        |                            |                |                                            |                                        |               |        |
| ▼ Allegati                                             |                            |                |                                            |                                        |               |        |
| Aggiungere allegato Elaborare descrizione Creazione    | e di versioni 🖌 Cancellare | Creare profilo |                                            |                                        |               |        |
| Categoria Descrizione Nome file                        | Versione                   | Agente         | Visibile solo internamente                 | Check out eseguito Tp.                 | Dimensione KB | Autore |
| 1 La tabella non contiene dati                         |                            |                |                                            |                                        |               |        |

Nei tab Indirizzo consegna/luogo prestazione è possibile variare l'indirizzo di una singola posizione e deciderne la consegna in un luogo differente. In Fonti d'acquisto/fornitori di servizi è riepilogato il fornitore e il contratto e in Riepilogo del processo di approvazione gli step approvativi, se presenti, a cui sarà sottoposta la richiesta da catalogo.

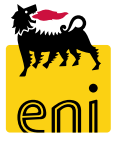

## Creare la richiesta da catalogo – Inserire l'appunto di testata

Come suggerito dal messaggio di warning presente in alto, è possibile aggiungere un appunto di testata che verrà poi riportato sull'ordine.

Utilizzare il pulsante Continuare per proseguire, inserire all'interno del campo 'Appunto di Testata' il testo desiderato e cliccare su

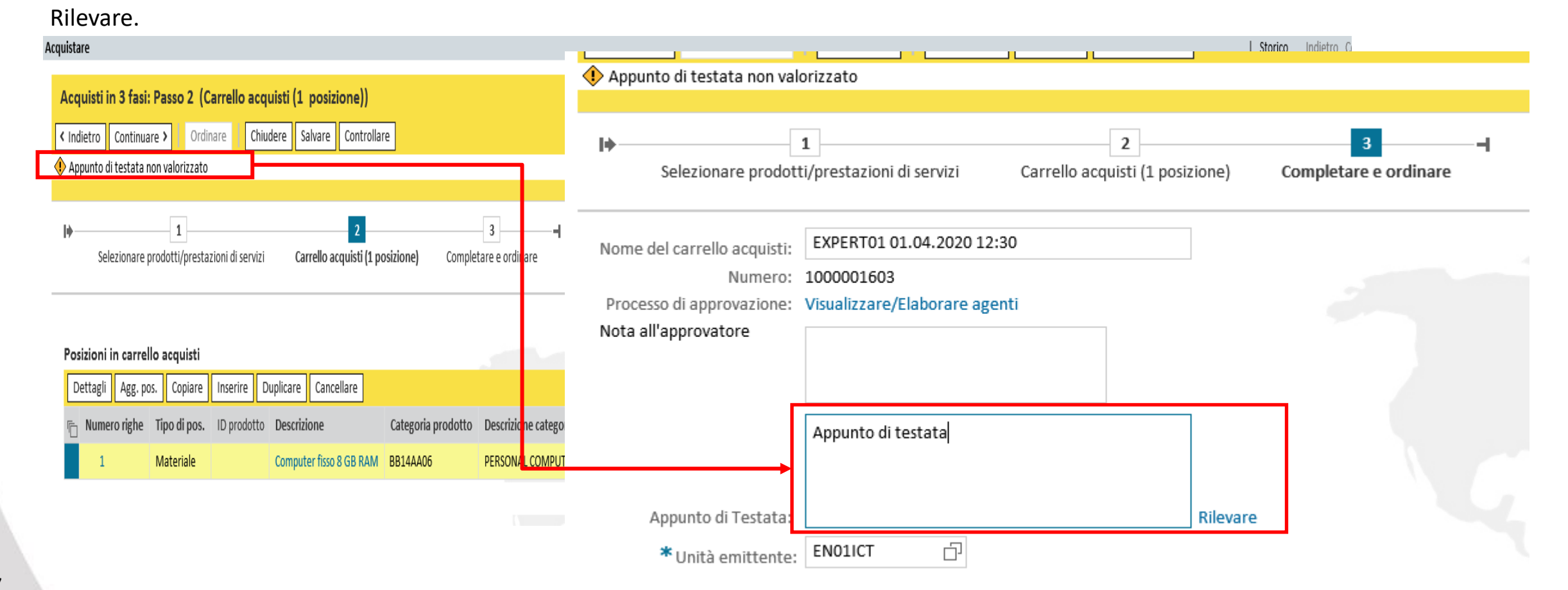

## Creare la richiesta da catalogo – Completare l'elaborazione

L'emittente fattura inserito per le posizioni dev'essere uniforme per fornitore, altrimenti il sistema segnerà 'Emittente fattura non uniforme per fornitore'.

Per la risoluzione del messaggio d'errore '*Valorizzare il campo Unità Emittente per continuare*' occorre valorizzare invece il campo obbligatorio dell'Unità emittente nella sezione 3 - Completare e ordinare.

| Appunto di testata non va                                                                   | lorizzato                                                                |                               |          |                              |
|---------------------------------------------------------------------------------------------|--------------------------------------------------------------------------|-------------------------------|----------|------------------------------|
| I▶<br>Selezionare prodo                                                                     | 1<br>tti/prestazioni di servizi Ca                                       | 2<br>rrello acquisti (1 posiz | zione)   | 3 →<br>Completare e ordinare |
| Nome del carrello acquisti:<br>Numero:<br>Processo di approvazione:<br>Nota all'approvatore | EXPERT01 01.04.2020 12:30<br>1000001603<br>Visualizzare/Elaborare agenti |                               |          |                              |
| Appunto di Testata:                                                                         | Appunto di testata                                                       | J                             | Rilevare |                              |
| * Unità emittente                                                                           | EN01ICT                                                                  |                               | -        |                              |

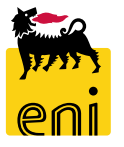

## Salvare e chiudere la richiesta da catalogo

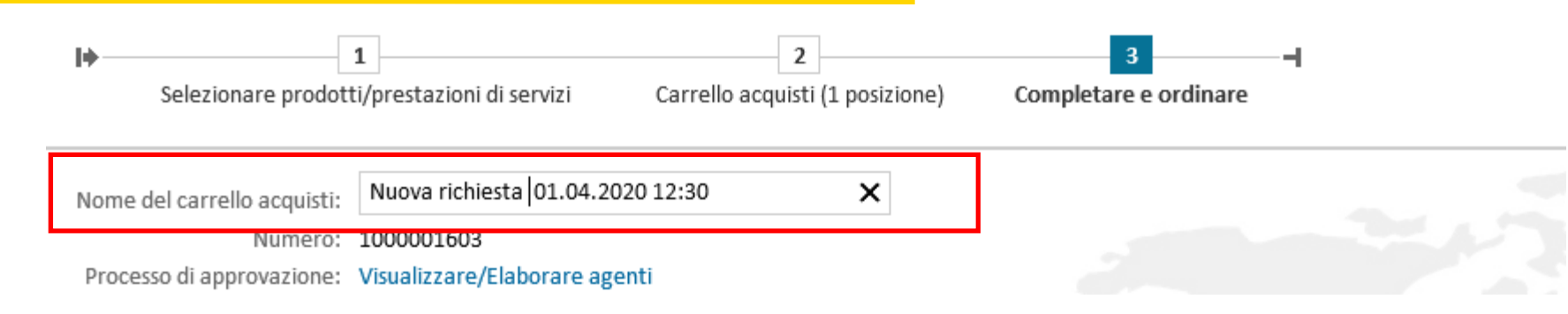

Al fine di riconoscere più facilmente la richiesta, è possibile personalizzarne il nome (Nome del carrello acquisti). Di default, il sistema

inserisce l'utente, la data e l'ora di creazione della richiesta.

| Acquistare                                                                                                    |  |
|----------------------------------------------------------------------------------------------------|--|
| Acquisti in 3 fasi: Passo 3 (Completare e ordinare)         Indietro       Continuare >         Ordinare       Chiudere         Indietro       Continuare > |  |
| Carrello acquisti "Nuova richiesta 01.04.2020 12:30" con numero 1000001603 salvato correttamente                                                            |  |
| Image: Selezionare prodotti/prestazioni di servizi     2     3       Carrello acquisti (1 posizione)     Completare e ordinare                              |  |
| Nome del carrello acquisti: Nuova richiesta 01.04.2020 12:30                                                                                                |  |
| Numero: 1000001603<br>Processo di approvazione: Visualizzare/Flaborare agenti                                                                               |  |

Per sospendere l'elaborazione della richiesta, cliccare sul pulsante Salvare; utilizzare poi il pulsante

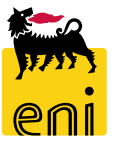

Chiudere per uscire dalla richiesta.

## Controllare e ordinare la richiesta da catalogo

Completata l'elaborazione della richiesta, cliccare su Controllare per verificare i dati inseriti e se non sono presenti errori, procedere con il pulsante Ordinare.

| Ac         | quisti in 3 fasi     |                  |               |                           |                       |                                |          |       |        |
|------------|----------------------|------------------|---------------|---------------------------|-----------------------|--------------------------------|----------|-------|--------|
| 💽 C        | arrello acquisti "Nu | iova richiesta O | 1.04.2020 12: | 30" con numero 1000001603 | ordinato correttament | e                              |          |       |        |
|            |                      |                  |               |                           |                       |                                |          |       |        |
| Po         | sizioni in carrel    | lo acquisti      |               |                           |                       |                                |          |       |        |
| r <u>c</u> | Numero righe         | Tipo di pos.     | ID prodotto   | Descrizione               | Categoria prodotto    | Descrizione categoria prodotto | Quantità | Unità | Prezzo |
|            | 1                    | Materiale        |               | Computer fisso 8 GB RAM   | BB14AA06              | PERSONAL COMPUTER E            | 1        | PZ    |        |

**N.B.** Se l'importo totale del carrello è <u>superiore ai 10 mila €</u>, questo sarà sottoposto all'approvazione da parte del Referente APR. Tale approvazione genererà l'ordine in stato fine bozza sul SAP societario.

Se l'importo totale è <u>inferiore ai 10 mila €</u>, cliccando il tasto Ordinare, verrà generato sul SAP societario l'ordine in stato bozza. Gli ordini generati (in stato fine bozza) dovranno essere rilasciati sul SAP in base a precise strategie di rilascio.

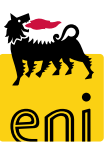

J .....

| Home          |                                                                           |               | Der vi                                         | isualizzare le richies                    | te da cata       | logo cre       | ate ar    | cedere alla         | sezia         | one         |              |        |
|---------------|---------------------------------------------------------------------------|---------------|------------------------------------------------|-------------------------------------------|------------------|----------------|-----------|---------------------|---------------|-------------|--------------|--------|
| eSourcing     | Impostazioni Utente                                                       | Inbox         |                                                |                                           |                  |                | ate, at   |                     | 30210         | JIIC        |              |        |
|               | eSourcing<br>Area acquisti<br>Richieste ad Hoc<br>Carrelli acquisto Draft | ]             | Richie                                         | esta da catalogo.                         |                  |                |           |                     |               |             |              |        |
|               | Conferme<br>Conferme                                                      |               | <u>Acquistare</u><br>Creazione Richieste da Ca | atalogo                                   |                  |                |           |                     |               |             |              |        |
|               |                                                                           | Carrel        | ello acquisti (644)                            |                                           |                  |                |           |                     |               | -           |              |        |
|               |                                                                           | Non vi        | vis. aggiorn. rapido criteri                   |                                           |                  |                |           |                     |               |             |              |        |
|               |                                                                           | Num           | nero del carrello acquisti: 🔶                  |                                           | A                | \$             |           |                     |               |             |              |        |
|               |                                                                           | No            | ome del carrello acquisti:                     |                                           |                  |                |           |                     |               |             |              |        |
| Nella sch     | ermata successiva,                                                        | , il sistema  | Descrizione posizione:                         | v                                         |                  |                |           |                     |               |             |              |        |
|               | ,                                                                         |               | Data di creazione: ♦                           | 1                                         | A                | 1              |           |                     |               |             |              |        |
| propone       | una sezione per                                                           | impostare i   | Stato:                                         | ~                                         |                  |                |           |                     |               |             |              |        |
|               |                                                                           |               | Ruolo:                                         |                                           | ~                |                |           |                     |               |             |              |        |
| filtri di ric | cerca (1) e nella pa                                                      | arte sotto la | ro dell'ordine d'acquisto:                     |                                           |                  |                |           |                     |               |             |              |        |
|               |                                                                           |               | Categoria prodotto:                            |                                           |                  |                |           |                     |               | 1           |              |        |
| lista delle   | richieste (2).                                                            | 2 Rileva      | vare Resettare                                 |                                           |                  |                |           |                     |               |             |              | _      |
|               |                                                                           | View:         | [View standard] 🗸                              | Visualizzare Elaborare Aggiornare Esporta | zione 🛓          |                |           |                     | a             |             |              |        |
|               |                                                                           | I 15          | Soooo753                                       | Nome del carrello acquisti                | Numero posizione | Nome posizione | Approvato | 06.06.2019.18:28:20 | Quantita<br>1 | Unita<br>FO | Valore netto | Divisa |
|               |                                                                           | 15            | 500000753                                      | EXPERT01 06.06.2019 18:04 (7000000980)    | 2                | test           | Approvato | 06.06.2019 18:29:55 | 1             | FO          | 90,00        | EUR    |
|               |                                                                           | 15            | 50000752                                       | EXPERT01 06.06.2019 18:04 (7000000980)    | 1                | test           | Approvato | 06.06.2019 18:11:18 | 1             | FO          | 90.00        | EUR    |
|               |                                                                           |               |                                                |                                           |                  |                |           |                     |               | <b>M</b> -  |              |        |

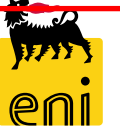

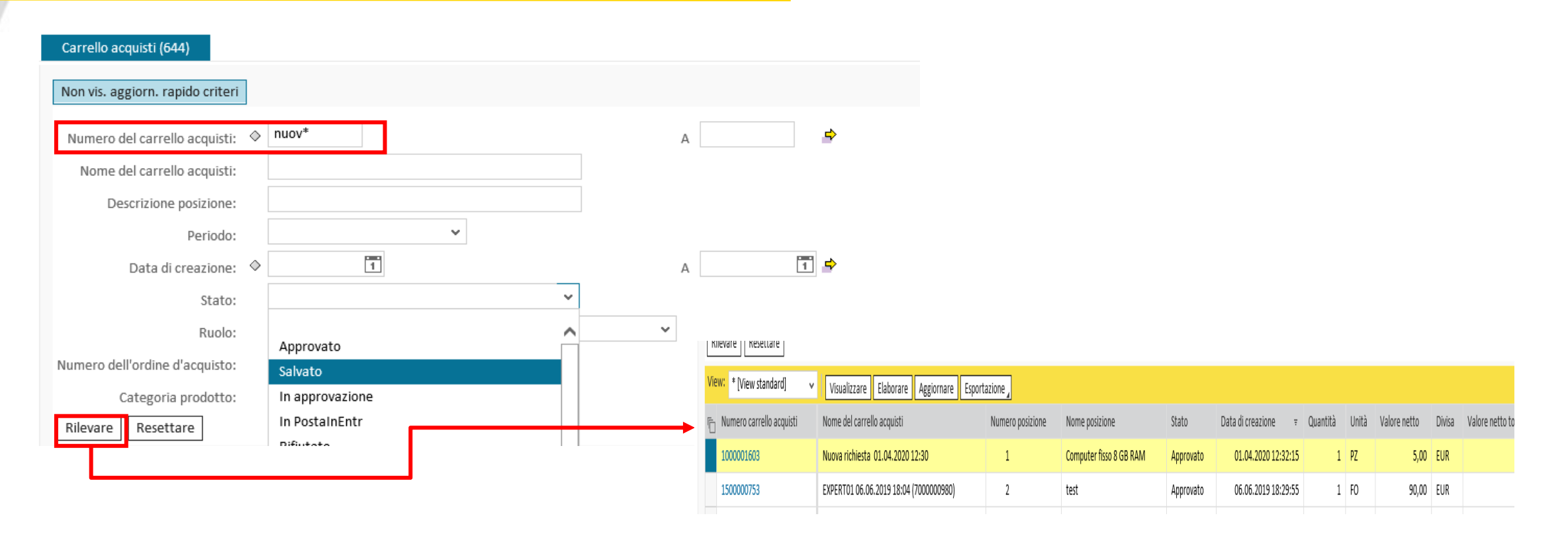

Effettuare la ricerca con i filtri di ricerca disponibili e premere su Rilevare per avviare la ricerca; nella sezione sottostante saranno visualizzate tutte le richieste corrispondenti ai filtri impostati.

Cliccare sul numero identificativo della richiesta per visualizzarne il dettaglio.

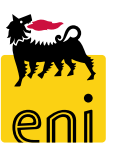

| Visualizzare carrello a                 | cquisti: 1000001603                            |                                   |                                     |                                      |                              |  |
|-----------------------------------------|------------------------------------------------|-----------------------------------|-------------------------------------|--------------------------------------|------------------------------|--|
| 🖉 Elaborare 🛛 Anteprin                  | na di stampa Chiudere Aggiornare Copiare       |                                   |                                     |                                      |                              |  |
| Numero 1000001603                       | Nome Nuova richiesta 01.04.2020 12:30 Stato Ap | provato Data creazione 01.04.2    | 2020 12:30:31 Autore Signore EXPER  | 01 EXPERTO1                          |                              |  |
| ▼ Dati generali                         |                                                |                                   |                                     |                                      |                              |  |
| Acquistare per conto di:                | 200 Signore EXPERT01 EXPERT0:                  | 1                                 | Nota di approvazione                |                                      |                              |  |
| Nome del carrello acquisti:             | Nuova richiesta 01.04.2020 12:30               |                                   |                                     |                                      |                              |  |
| Processo di approvazione:               | Visualizzare/Elaborare agenti                  |                                   |                                     |                                      |                              |  |
| Budget:<br>Modifiche documento:         | Visualizzare<br>Visualizzare                   |                                   | Nota al fornitore                   |                                      |                              |  |
|                                         |                                                |                                   | Appunto di testata                  |                                      |                              |  |
|                                         |                                                | Unità emittente: EN01ICT          |                                     |                                      |                              |  |
| <ul> <li>Riepilogo posizioni</li> </ul> |                                                |                                   |                                     |                                      |                              |  |
| Dettagli Cancellare                     | Elaborare tutte le pos. 🖌                      |                                   |                                     |                                      |                              |  |
| 👘 Numero righe Tipo                     | di pos. ID prodotto Descrizione Cate           | goria prodotto Descrizione catego | oria prodotto Quantità Unità Prezzo | netto/limite Divisa Per Data di cons | egna Appunti Allegati Contak |  |
| 1 Mat                                   | eriale Computer fisso 8 GB RAM BB14            | AA06 PERSONAL COMPUT              | TER E 1 PZ                          | 5,00 EUR 1 21.04.2020                | 1 0 Centro                   |  |
|                                         |                                                |                                   |                                     |                                      |                              |  |
|                                         |                                                |                                   |                                     |                                      |                              |  |
|                                         |                                                |                                   |                                     |                                      |                              |  |
|                                         |                                                |                                   |                                     |                                      |                              |  |
| Dati poriziono Con                      | tah Noto o allogati Indirizzo concogna/        | luogo prostaziono Eonti d'a       |                                     |                                      | Documenti correlati          |  |
| Dati posizione Con                      | tab. Note e allegati indirizzo consegnari      | dogo prestazione Fonti dia        |                                     | pilogo del processo di approvazione  |                              |  |
| Storico                                 |                                                |                                   |                                     |                                      |                              |  |
| ew: Euro (diviso LIME)                  |                                                |                                   |                                     |                                      |                              |  |
| Euro (divisa Olvie)                     |                                                |                                   |                                     |                                      |                              |  |
| Documento                               | Nome                                           | N. documento                      | Numero doc. back-end                | Stato                                | Data                         |  |
| Annalto                                 | EXDERT01.06.06.2019.18:04                      | 700000990                         |                                     | Concluso                             | 05.05.2019                   |  |
| франо                                   | EXPERIOL 00.00.2015 18.04                      | 700000380                         |                                     | Concluso                             | 00.00.2015                   |  |
|                                         | Tot.                                           |                                   |                                     |                                      |                              |  |
| Offerta                                 | EXPERT01 06.06.2019 18:04                      | 8000001272                        |                                     | Accettato                            | 06.06.2019                   |  |
|                                         | Tat                                            |                                   |                                     |                                      |                              |  |
|                                         | 100                                            |                                   |                                     |                                      |                              |  |
| Carrello acquisti                       | test                                           | 1500000753/2                      |                                     | Documento successivo creato          | 06.06.2019                   |  |

Per ogni posizione si può visualizzare il dettaglio navigando le diverse linguette.

In Documenti correlati è possibile visualizzare, se generato, il numero dell'ordine d'acquisto creato sul SAP societario.

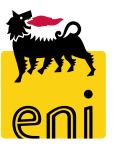

carrello acquisti (4) Vis. aggiornamento rapido criteri View: [View standard] Visualizzare Elaborare Cancellare Aggiornare  $\sim$ Esportazione Numero carrello acquisti Nome del carrello acquisti Numero posizione Nome posizione Stato Data di Batteria calcolatrice HP 11C a bottone In approvazione 1100001236 EMPL01 21.02.2020 11:45 1 2: 2 1100001236 EMPL01 21.02.2020 11:45 Cartuccia stampante KYOCERA FS 1030 D In approvazione 2: 1100001240 EMPL01 25.03.2020 16:21 1 BASE X CALEND, ZODIACO Salvato 2 1100001250 2 Blocco A5 Oxford Office origal Blu EMPL01 31.03.2020 11:57 In approvazione 3: Posizioni in carrello acquisti Duplicare Cancellare Dettagli Agg. pos. Copiare Inserire Elaborare tutte le pos. Numero righe Tipo di pos. ID prodotto Descrizione Categoria prodotto Descrizione categoria prodotto Quantità Unità Prezzo netto/limite Divisa Ē Materiale BASE X CALEND. ZODIACO BB15AE01 CANCELLERIA E MATERI 1,000 EA 1,11 EUR

Per modificare una richiesta cliccare sul numero identificativo e sul pulsante Elaborare, effettuate le modifiche cliccare su Salvare e Chiudere.

**N.B.** Se il carrello è in stato 'In approvazione' prima di poter procedere con la modifica è necessario confermare il pop-up cliccando Continuare ed attendere che venga riattribuito il task.

## **Revisionare l'ordine**

| Numero carrello acquisti       Numero posizione       Numero posizione       Stato       Data di creazione       Quantità       Unità       Valore netto totale       Divisa       Valore netto totale       Divisa <th>/iew standard] 🗸 🗸</th> <th>Visualizzare Elaborare</th> <th>Cancellare Aggiornare</th> <th>Esportazione</th> <th></th> <th></th> <th></th> <th></th> <th></th> <th></th> <th></th> <th></th> <th></th> <th></th>                                                                                                    | /iew standard] 🗸 🗸                                                                                                    | Visualizzare Elaborare                                                                                                    | Cancellare Aggiornare                                                                     | Esportazione                                            |                 |           |                      |                          |                    |                         |        |                     |        |                                      |
|----------------------------------------------------------------------------------------------------|----------------------------------------------------------------------------------------------------|----------------------------------------------------------------------------------------------------|-------------------------------------------------------------------------------------------|---------------------------------------------------------|-----------------|-----------|----------------------|--------------------------|--------------------|-------------------------|--------|---------------------|--------|--------------------------------------|
| LINDODODOTS       EMPLO1 04.04.2019 12:40       3       Cartuccia stampante KYOCERA F5 1030 D       Approvato       04.04.2019 12:40:58       1,000 EA       5,00 EUR       15,00 EUR       Documento successivo         LINDODOTS       EMPLO1 04.04.2019 12:40       1       Batteria calcolatrice HP 11 C a bottone       Approvato       04.04.2019 12:40:58       1,000 EA       5,00 EUR       15,00 EUR       Documento successivo         LINDODOTS       EMPLO1 04.04.2019 12:40       1       Batteria calcolatrice HP 11 C a bottone       Approvato       04.04.2019 12:40:58       1,000 EA       5,00 EUR       15,00 EUR       Documento successivo         LINDOD STATE       EMPLO1 04.04.2019 12:40       1       Batteria calcolatrice HP 11 C a bottone       Approvato       04.04.2019 12:40:58       1,000 EA       5,00 EUR       15,00 EUR       Documento successivo         Visualizzare carrello acquisti: 1100000975       Nome EMPLO1 04.04.2019 12:40       Stato Approvato       Data creazione 04.04.2019 12:40:23       Autore Signore Mario Rossi       Successivo         Mumero 1100000975       Nome EMPLO1 04.04.2019 12:40       Stato Approvato       Data creazione 04.04.2019 12:40:23       Autore Signore Mario Rossi       Successivo         Acquistare per conto di:       1231       Signore Mario Rossi       Successivo       generatio       generato       Successivo       gener                                                                                                    | ero carrello acquisti                                                                                                    | Nome del carrello acquisti                                                                                                    | Numero posizione                                                                          | Nome posizione                                          | St              | Stato     | Data di creazione    | Quantità                 | Unità              | Valore netto            | Divisa | Valore netto totale | Divisa | Stato posizione                      |
| Conception       Carteetia and conspirer inagenta in PQ84/5A       Approva o       O4.04.2015 12:40:35       1,000       EA       5,00       EUR       15,00       EUR       Documento successivo         000000975       EMPLO1 04.04.2019 12:40       1       Batteria calcolatrice HP 11C a bottone       Approva o       04.04.2019 12:40:58       1,000       EA       5,00       EUR       15,00       EUR       Documento successivo         Visualizzare carrello acquisti: 1100000975       Anteprima di stampa       Chiudere       Aggiornare       Autore Signore Mario Rossi       L       Carrelli         Numero 1100000975       Nome EMPLO1 04.04.2019 12:40       Stato Approvato       Data creazione       04.04.2019 12:40:23       Autore Signore Mario Rossi       Successivo         Mome del carrello acquisti:       EMPLO1 04.04.2019 12:40       Signore Mario Rossi       Nota di approvazione       generatio         Nome del carrello acquisti:       EMPLO1 04.04.2019 12:40       Signore Mario Rossi       Nota di approvazione       generato                                                                                                    | 000975                                                                                                    | EMPL01 04.04.2019 12:40                                                                                                    | 3                                                                                         | Cartuccia stampante KYOCERA F                           | FS 1030 D A     | Approvato | 04.04.2019 12:40:58  | 1,000                    | EA                 | 5,00                    | EUR    | 15,00               | EUR    | Documento successivo crea            |
| D0000975 EMPL01 04.04.2019 12:40 1 Batteria calcolatrice HP 11C a bottone Approva o 04.04.2019 12:40:53 1,000 EA 5,00 EUR 15,00 EUR 15,00 EUR 04.04.2019 12:40:53 1,000 EA 5,00 EUR 15,00 EUR 04.04.2019 12:40:53 1,000 EA 5,00 EUR 15,00 EUR 04.04.2019 12:40:53 1,000 EA 5,00 EUR 15,00 EUR 04.04.2019 12:40:53 1,000 EA 5,00 EUR 1,000 EUR 04.04.2019 12:40:53 1,000 EA 5,00 EUR 1,000 EUR 04.04.2019 12:40:53 1,000 EA 5,00 EUR 1,000 EUR 04.04.2019 12:40:53 1,000 EA 5,00 EUR 1,000 EUR 04.04.2019 12:40:53 1,000 EA 5,00 EUR 1,000 EUR 04.04.2019 12:40:53 1,000 EA 5,00 EUR 1,000 EA 5,00 EUR 1,000 EA 5,00 EUR 1,000 EA 5,00 EUR 1,000 EA 5,00 EUR 1,000 EA 5,00 EUR 1,000 EA 5,00 EUR 1,000 EA 5,00 EUR 1,000 EA 5,00 EUR 1,000 EA 5,00 EA 5,00 EA 5,00 EA 5,00 EA 5,00 EA 5,00 EA 5,00 EA 5,00 EA 5,00 EA 5,00 EA 5,00 EA 5,00 EA 5,00 EA <td< td=""><td>000975</td><td>EMPL01 04.04.2019 12:40</td><td>2</td><td>cartuccia colorsphere magenta</td><td>HPQ0473A A</td><td>Approva o</td><td>04.04.2019 12:40:58</td><td>1,000</td><td>EA</td><td>5,00</td><td>EUK</td><td>15,00</td><td>EUK</td><td>Documento successivo crea</td></td<>                                                                                                    | 000975                                                                                                    | EMPL01 04.04.2019 12:40                                                                                                    | 2                                                                                         | cartuccia colorsphere magenta                           | HPQ0473A A      | Approva o | 04.04.2019 12:40:58  | 1,000                    | EA                 | 5,00                    | EUK    | 15,00               | EUK    | Documento successivo crea            |
| Visualizzare carrello acquisti: 1100000975       Image: Chiudere Aggiornare       Image: Chiudere Aggiornare       Image: Chiudere Aggiornare       Image: Chiudere Aggiornare         Numero 1100000975       Nome EMPLOI 04.04.2019 12:40       Stato Approvato       Data creazione 04.04.2019 12:40:23       Autore Signore Mario Rossi       Successive         Acquistare per conto di:       1231       Signore Mario Rossi       Nota di approvazione       Successive         Nome del carrello acquisti:       EMPL01 04.04.2019 12:40       Stato Approvato       Data creazione       Successive         Processo di approvazione:       Visualizzare/Elaborare agenti       Visualizzare/Elaborare agenti       Successive                                                                                                    | 000975                                                                                                    | EMPL01 04.04.2019 12:40                                                                                                    | 1                                                                                         | Batteria calcolatrice HP 11C a bo                       | oottone Ap      | Approvato | 04.04.2019 12:40:58  | 1,000                    | EA                 | 5,00                    | EUR    | 15,00               | EUR    | Documento successivo crea            |
| Visualizzare carrello acquisti: 1100000975   Visualizzare carrello acquisti: 1100000975   Visualizzare carrello acquisti: 1100000975   Visualizzare carrello acquisti: 1100000975   Nome EMPLOI 04.04.2019 12:40   Stato Approvato   Data creazione 04.04.2019 12:40:23   Autore Signore Mario Rossi   Successive   Acquistare per conto di:   1231   Signore Mario Rossi   Nome del carrello acquisti:   EMPLOI 04.04.2019 12:40   Processo di approvazione:   Visualizzare/Elaborare agenti                                                                                                    | 0000076                                                                                                    | EN40104 04 04 0040 40 40                                                                                                    |                                                                                           |                                                         |                 |           | 04 04 2010 12:42:17  | 1 000                    | F.4                | F 00                    | 5110   | 15.00               | eun.   | S                                    |
| Acquistare per conto di: Signore Mario Rossi Signore Mario Rossi S | Visualizzare (<br>/ Elaborare<br>Numero 11000                                                                                     | arrello acquisti: 1<br>Anteprima di stampa<br>00975 Nome EMP                                                                                                    | L00000975                                                                                 | Aggiornare ]<br>:40 Stato Approvato                     | Data creazion   | one 04.04 | .2019 12:40:23       | Autore Si                | gnore N            | Aario Rossi             |        |                     | l      | carrelli a                           |
| Nome del carrello acquisti:       EMPLOI 04.04.2019 12:40         Processo di approvazione:       Visualizzare/Elaborare agenti                                                                                                    | Visualizzare (<br>Calaborare)<br>Numero 11000<br>• Dati generali                                                                  | Anteprima di stampa                                                                                                    | L00000975                                                                                 | Aggiornare<br>:40 Stato Approvato                       | Data creazion   | one 04.04 | .2019 12:40:23<br>N  | Autore Si                | gnore M            | Aario Rossi<br>e        |        |                     | 9      | carrelli a<br>successivo             |
| Processo di approvazione. Visualizzare/clabolare agenti                                                                                                    | Visualizzare (<br>PElaborare)<br>Numero 11000<br>Dati generali<br>Acquistare pe                                                   | Anteprima di stampa<br>00975 Nome EMP<br>er conto di: 1231                                                                                                    | L00000975<br>Chiudere A<br>L01 04.04.2019 12                                              | Aggiornare<br>:40 Stato Approvato<br>ignore Mario Rossi | Data creazion   | one 04.04 | .2019 12:40:23<br>N  | Autore Si<br>ota di appr | gnore M<br>ovazion | Aario Rossi<br>e        |        |                     | <br>   | carrelli a<br>successivo             |
| Modifiche documento: Visualizzare                                                                                                    | Visualizzare<br>Elaborare<br>Numero 11000<br>Dati generali<br>Acquistare per<br>Nome del carrel<br>Promezca di ange               | Anteprima di stampa<br>O975 Nome EMP<br>er conto di: 1231<br>Io acquisti: EMPLOI 04                                                                                          | LOOOOO975<br>Chiudere A<br>LO1 04.04.2019 12<br>s<br>LO4.2019 12:40                       | Aggiornare<br>:40 Stato Approvato<br>ignore Mario Rossi | Data creazion   | one 04.04 | .2019 12:40:23<br>N  | Autore Si<br>ota di appr | gnore N<br>ovazion | <b>Aario Rossi</b><br>e |        |                     |        | carrelli a<br>successivo<br>generato |
| Unità gestore: elaborati                                                                                                    | Visualizzare<br>Elaborare<br>Numero 11000<br>Dati generali<br>Acquistare pe<br>Nome del carrel<br>Processo di app<br>Modifiche di | Anteprima di stampa<br>Anteprima di stampa<br>00975 Nome EMP<br>er conto di:<br>1231<br>Io acquisti:<br>EMPLO1 04<br>rovazione:<br>Visualizzare<br>ocumento:<br>Visualizzare | LOODOO975<br>Chiudere A<br>LOI 04.04.2019 12<br>S<br>1.04.2019 12:40<br>/Elaborare agenti | Aggiornare<br>:40 Stato Approvato<br>ignore Mario Rossi | o Data creazion | one 04.04 | 9.2019 12:40:23<br>N | Autore Si<br>ota di appr | gnore M<br>ovazion | <b>Nario Rossi</b><br>e |        |                     | <br>   | carrelli a<br>successivo<br>generato |
|                                                                                                    | Visualizzare (<br>Calaborare)<br>Numero 11000<br>• Dati generali                                                                  | Anteprima di stampa                                                                                                    | L00000975                                                                                 | Aggiornare<br>:40 Stato Approvato                       | Data creazion   | one 04.04 | .2019 12:40:23<br>N  | Autore Si                | gnore M            | Aario Rossi<br>e        |        |                     |        | carrelli a<br>successivo             |

I carrelli acquisto con stato 'Documento successivo creato', che pertanto hanno generato l'ordine, possono essere elaborati in termini di cancellazione di posizioni. Tali cancellazioni saranno riportate sull'ordine precedentemente generato su SAP.

**N.B.** La revisione d'ordine permette <u>esclusivamente</u> la cancellazione per posizioni. Per cancellare l'intero ordine è necessario selezionare tutte le posizioni del carrello.

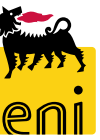

### **Revisionare l'ordine**

| *Approvatore: MAN01 D Nome Completo: MAN01 |                                                                                                    |                 |                    |                                  |             |                          |                |           |                 |            |            |       |
|--------------------------------------------|----------------------------------------------------------------------------------------------------|-----------------|--------------------|----------------------------------|-------------|--------------------------|----------------|-----------|-----------------|------------|------------|-------|
|                                            |                                                                                                    |                 |                    |                                  |             |                          |                |           |                 |            |            |       |
| <ul> <li>Riepilogo posiz</li> </ul>        | ioni                                                                                                    |                 |                    |                                  |             |                          |                |           |                 |            |            |       |
| Dettagli Agg                               | Dettagli     Agg. pos. /     Copiare     Inserire     Duplicare     Cancellare     Elaborare tutte le pos. / |                 |                    |                                  |             |                          |                |           |                 |            |            |       |
| Numero righ                                | ne Tipo di pos.                                                                                              | ID prodotto     | Descrizione        |                                  |             | Categoria prodotto       | Descrizion     | ne catego | ria prodotto    | Quantit    | à Unità    | Prezz |
| 1                                          | Materiale                                                                                                    |                 | Batteria calc      | olatrice HP 11C a bo             | ottone      | BB14AA10                 | STORAGE        | MEDIA TA  | APE             | 1,00       | 0 EA       |       |
| 2                                          | Materiale                                                                                                    |                 | Cartuccia col      | lorsphere magenta l              | HPQ6473A    | BB14AA10                 | STORAGE        | MEDIA TA  | APE             | 1,00       | 0 EA       |       |
| з                                          | Materiale                                                                                                    |                 | Cartuccia sta      | im <mark>eente 10/00584.5</mark> | 6 1020 D    | BB14AA10                 | STORAGE        | MEDIA TA  | APE             | 1,00       | 0 EA       |       |
|                                            |                                                                                                    |                 |                    |                                  |             |                          |                |           |                 |            |            |       |
|                                            |                                                                                                    |                 |                    |                                  |             |                          |                |           |                 |            |            |       |
|                                            | /icualizzaro d                                                                                               |                 | ogulieti. 11       | 00000075                         | •           |                          |                |           |                 |            |            |       |
| ``                                         | /isualizzare c                                                                                               | arreno ao       | quisti: 11         | .00000975                        |             |                          |                |           |                 |            |            |       |
|                                            | 🖉 Elaborare                                                                                                  | Anteprim        | a di stampa        | Chiudere                         | Aggiornar   | e                        |                |           |                 |            |            |       |
|                                            | Carrello acquist                                                                                             | ti "EMPLO1 0    | 4.04.2019 1        | 2:40" con numer                  | o 1100000   | 975 salvato corrett      | tamente        |           |                 |            |            |       |
|                                            | i carreno acquis                                                                                             |                 |                    | ente contrainer                  | 0 1100000   |                          |                |           |                 |            |            |       |
| P                                          | Numero 11000                                                                                                 | 00975 I         | Nome EMPI          | 101 04.04.2019 1                 | .2:40       | Stato Approvato          | Data c         | reazio    |                 |            |            |       |
|                                            |                                                                                                    |                 |                    |                                  |             |                          |                | -         |                 |            |            |       |
| Approv                                     | Atore: MAN01                                                                                                 | Nome Complete   | D: MAN01           |                                  |             |                          |                |           |                 |            |            |       |
|                                            |                                                                                                    |                 |                    |                                  |             |                          |                |           |                 |            |            |       |
| → Riepi                                    | ▼ Riepilogo posizioni           Dettagli         Agg. pos.         Conjego         Elaborare tutto la pos.   |                 |                    |                                  |             |                          |                |           |                 |            |            |       |
| In Nu                                      | umero righe Tipo di p                                                                                        | os. ID prodetto | Descrizione        | ensorare tutte                   | Categoria p | odotto Descrizione categ | zoria prodotto | Quantità  | Unità Prezzo ne | tto/limite | Divisa Per | r     |
|                                            | 1 Materiale                                                                                                  | , producto      | Batteria calcolati | rice HP 11C a bottone            | BB14AA10    | STORAGE MEDIA            | TAPE           | 1.000     | EA              | 5.00       | EUR        | 1     |
|                                            | 2 Materiale                                                                                                  |                 | Cartuccia colorsp  | here magenta HPQ6473A            | BB14AA10    | STORAGE MEDIA            | TAPE           | 1,000     | EA              | 5,00       | EUR        | 1     |
|                                            |                                                                                                    |                 |                    | 0                                |             |                          |                | ,         |                 | .,         |            |       |
|                                            |                                                                                                    |                 |                    |                                  |             |                          |                |           |                 |            |            |       |

Dopo aver cliccato Elaborare, per cancellare una posizione d'ordine selezionare la riga da cancellare dal Riepilogo posizioni e cliccare il tasto Cancellare; apportata la modifica desiderata, cliccare sul pulsante Salvare.

Il sistema visualizzerà quindi il messaggio di avvenuto salvataggio; automaticamente la cancellazione effettuata verrà riportata sul SAP societario.

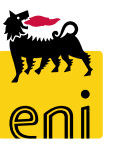

## **Creare la richiesta ad hoc (contest)**

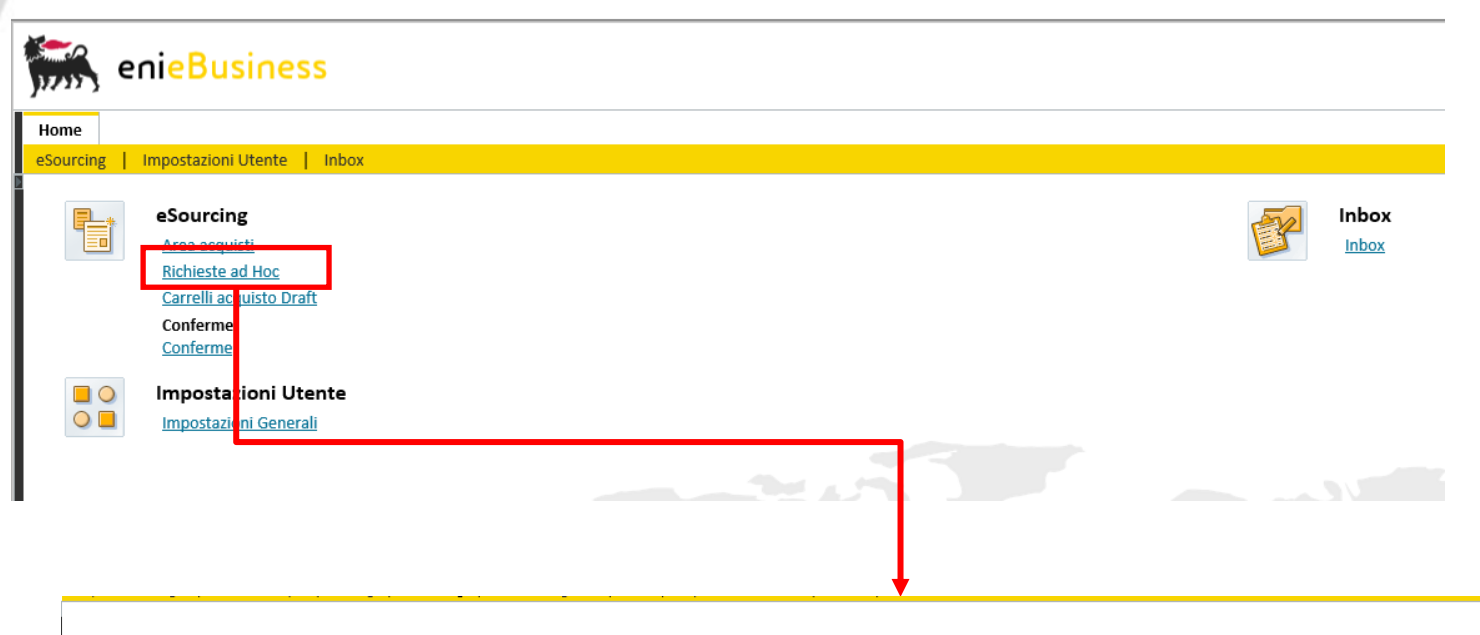

Qualora il richiedente e-Sourcing non riesca a soddisfare il fabbisogno proveniente dall'unità richiedente attraverso il catalogo elettronico, procederà con la creazione di una richiesta ad hoc (contest tra i due fornitori).

| Interr. attive                                                                                     |                                                        |          |                               |         |           |  |  |  |
|----------------------------------------------------------------------------------------------------|--------------------------------------------------------|----------|-------------------------------|---------|-----------|--|--|--|
| Richiesta Ad-Hoc Tutte (48) Salvate (0) In attesa di approvazione (0) Pubblicate (8) Rifiutate (0) |                                                        |          |                               |         |           |  |  |  |
| Richiesta Ad-Hoc - Tutte                                                                           |                                                        |          |                               |         |           |  |  |  |
| Vis. aggiornamento rapido criteri                                                                  |                                                        |          |                               |         | Mod. inte |  |  |  |
| View: [View standard]                                                                              | appalto Visualizzare Elaborare Aggiornare Esportazione |          |                               |         |           |  |  |  |
| n Numero dell'appalto                                                                              | Nome dell'appalto                                      | Stato    | Termine presentazione offerta | Offerte | Draft     |  |  |  |
| 7000001020                                                                                         | EXPERT01 10.11.2019 00:08                              | Concluso | 10.11.2019                    | 0       |           |  |  |  |
| 7000001011                                                                                         | EXPERT01 07.11.2019 17:34                              | Concluso | 09.11.2019                    | 0       |           |  |  |  |
| 700000990                                                                                          | UID0958167 10.06.2019 12:49                            | Concluso | 10.06.2019                    | 1       | 150000761 |  |  |  |
| 700000980                                                                                          | EXPERT01 06.06.2019 18:04                              | Concluso | 06.06.2019                    | 1       | 150000752 |  |  |  |
| 700000960                                                                                          | UAT                                                    | Concluso | 04.04.2019                    | 1       | 150000721 |  |  |  |
| 700000950                                                                                          | MS 01                                                  | Concluso | 29.05.2019                    | 1       | 150000741 |  |  |  |
| 700000949                                                                                          | Check canc SB SEXPERT01 19.10.2018 11:08               | Concluso | 19.10.2018                    | 1       |           |  |  |  |

Cliccare sulla voce Richieste ad Hoc presente sulla pagina iniziale per creare il contest.

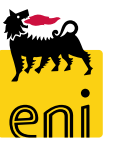

## **Creare la richiesta ad hoc (contest)**

### Interr. attive

Ē

Richiesta Ad-Hoc Tutte (48) Salvate (0) In attesa di approvazione (0) Pubblicate (8) Rifiutate (0)

#### Richiesta Ad-Hoc - Tutte

Procedere quindi cliccando su Creare appalto e poi cliccare su Richiesta ad hoc.

Si aprirà la finestra dove inserire i dati relativi al contest.

| Vis.                                 | aggiornar | mento rapido crit                                                                    | eri                                   |                                                             |                                         |                                          |                                          |                       |                                  |            |  |  |
|--------------------------------------|-----------|--------------------------------------------------------------------------------------|---------------------------------------|-------------------------------------------------------------|-----------------------------------------|------------------------------------------|------------------------------------------|-----------------------|----------------------------------|------------|--|--|
| Viev                                 | /: [View  | standard]                                                                            | ~                                     | Creare a                                                    | ppalto 🖌 🕚                              | isualizzare                              | Elaborare                                | Aggiornare            | Esportazione _                   |            |  |  |
| 👘 Numero dell'appalto Richiesta Ad-H |           |                                                                                      |                                       |                                                             |                                         | dell'appalto                             |                                          |                       |                                  |            |  |  |
|                                      | 70000010  | 20                                                                                   |                                       |                                                             | EXPE                                    | EXPERT01 10.11.2019 00:08                |                                          |                       |                                  |            |  |  |
|                                      | 70000010  | )11                                                                                  |                                       |                                                             | EXPE                                    | (PERT01 07.11.2019 17:34                 |                                          |                       |                                  |            |  |  |
|                                      |           |                                                                                      |                                       |                                                             |                                         |                                          |                                          |                       |                                  |            |  |  |
|                                      |           | Appalto Creare appalto: 7000 Chiudere Pubblicare S Numero 7000001030 Informazioni ap | 001030<br>alvare (<br>Nome E<br>palto | Controllare<br>XPERT01 01.04.2020 13:<br>Offerenti Posizior | 22 Tipo Richiest<br>11 Appunti e allega | a Ad-Hoc Stato In el<br>ati Approvazione | ab. Data di creazione<br>Tracking Status | 01.04.2020 13:22:52 A | Autore Signore EXPERT01 EXPERT0: | . Numero c |  |  |
|                                      |           | Identificazione<br>Organizzazione                                                    | Nome:<br>Tipo:                        | EXPERT01 01.04.2020 13<br>Richiesta Ad-Hoc                  | 22                                      |                                          | Parametro ev<br>Di<br>* Valore prev      | visa: EUR 🗇           | 0,00 EUR                         | 55         |  |  |
|                                      |           | Organizzazione a<br>Gruppo a<br>*s<br>Scadenze                                       | cquisti:<br>cquisti:<br>ocietà:       | Eni Spa (YOO1 accentrata)<br>ICT<br>ENO1 급                  | - HQ3                                   | Visualizzare membri                      |                                          |                       |                                  |            |  |  |
|                                      |           | * Termine presentazione o                                                            | offerta:                              | 00:0                                                        | 0:00                                    |                                          |                                          |                       |                                  |            |  |  |

## **Creare la richiesta ad hoc – Informazioni appalto**

| Appalto                          |                                 |                    |                     |                                       |                                  |        |
|----------------------------------|---------------------------------|--------------------|---------------------|---------------------------------------|----------------------------------|--------|
| Creare appalto: 700000103        | 0                               |                    |                     |                                       |                                  |        |
| Chiudere Pubblicare Salvare      | Controllare                     |                    |                     |                                       |                                  |        |
| Numero 7000001030 Nome           | EXPERT01 01.04.2020 13:22       | Tipo Richiesta Ad  | -Hoc Stato In elab. | Data di creazione 01.04.2020 13:22:52 | Autore Signore EXPERT01 EXPERT01 | Numero |
| Informazioni appalto             | Offerenti Posizioni A           | Appunti e allegati | Approvazione Trac   | king Status                           |                                  |        |
| Identificazione                  |                                 |                    |                     | Parametro evento                      |                                  |        |
| Nome                             | EXPERT01 01.04.2020 13:22       |                    |                     | Divisa: EUR                           |                                  |        |
| Tipo:                            | Richiesta Ad-Hoc                |                    |                     | * Valore previsto:                    | 0,00 EUR                         |        |
| Organizzazione                   |                                 |                    |                     |                                       |                                  |        |
| Organizzazione acquisti:         | Eni Spa (Y001 accentrata) - HQ3 |                    |                     |                                       |                                  |        |
| Gruppo acquisti:                 | ICT                             |                    | Visualizzare membri |                                       |                                  |        |
| * Società:                       | EN01 🗇                          |                    |                     |                                       |                                  |        |
| Scadenze                         |                                 |                    |                     |                                       |                                  |        |
| * Termine presentazione offerta: | 1 00:00:00                      | ]                  |                     |                                       |                                  |        |
| Dati di Data                     |                                 |                    |                     |                                       |                                  |        |

In Informazioni appalto è possibile modificare il nome identificativo dell'appalto in modo da riconoscerlo più facilmente. Procedere impostando il valore previsto del contest: per contest di valore atteso superiore a 10 mila €, sarà necessaria l'approvazione del Referente APR per la pubblicazione.

Nel campo Termine presentazione offerta inserire la scadenza entro la quale effettuare la presentazione dell'offerta e il relativo orario.

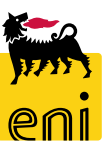

## Creare la richiesta ad hoc – Informazioni appalto

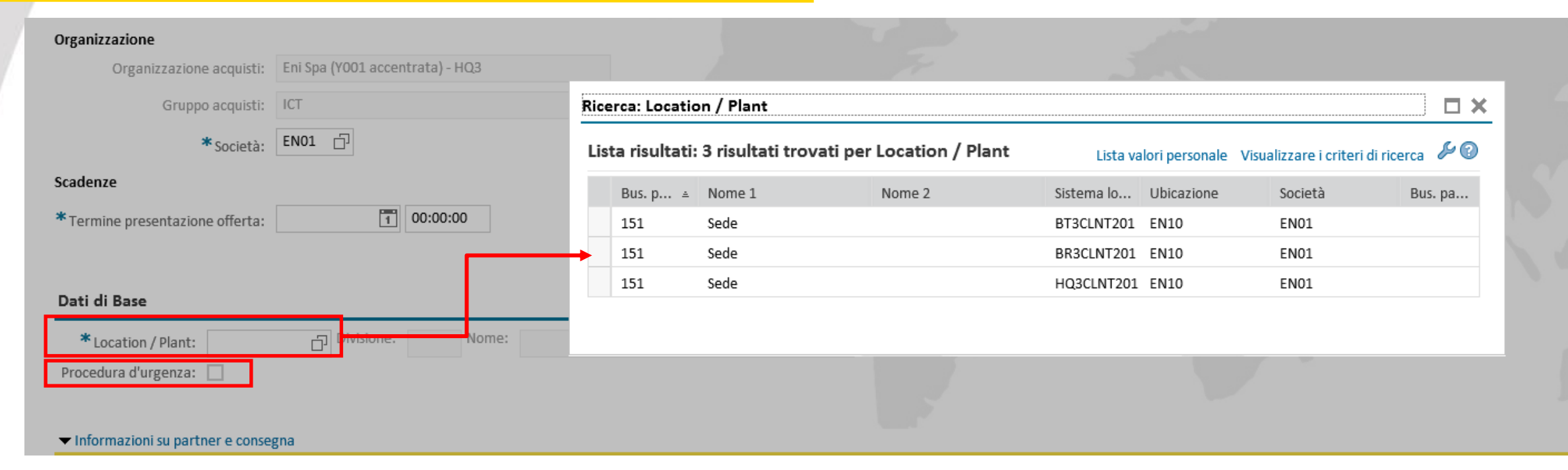

Ove la società presenta più Location/Plant, è necessario attribuire un valore a tale campo scegliendolo dal menù a tendina.

Il richiedente e-Sourcing può apporre il flag su Procedura d'urgenza se ha la necessità di anticipare la consegna rispetto alle tempistiche previste dallo standard contrattuale; il fornitore visualizzando tale flag sul contest sarà a conoscenza della necessità di doverlo gestire con tempistiche minori.

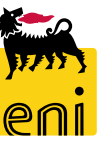

## **Creare la richiesta ad hoc – Offerenti**

| Creare appalto: 7000001030                                                                                                    |  |  |  |  |  |  |  |  |
|----------------------------------------------------------------------------------------------------|--|--|--|--|--|--|--|--|
| Chiudere Pubblicare Salvare Controllare                                                                                                    |  |  |  |  |  |  |  |  |
| Numero 7000001030 Nome EXPERT01 01.04.2020 13:22 Tipo Richiesta Ad-Hoc Stato In elab. Data di creazione 01.04.2020 13:22:52 Autore Signore EXPERT01 EXPERT01 Numero di offerenti 3 |  |  |  |  |  |  |  |  |
| Informazioni appalto Offerenti Posizioni Appunti e allegati Approvazione Tracking Status                                                                                           |  |  |  |  |  |  |  |  |
| ✓ Riepilogo offerenti                                                                                                    |  |  |  |  |  |  |  |  |
|                                                                                                    |  |  |  |  |  |  |  |  |
| Utente attivo                                                                                                    |  |  |  |  |  |  |  |  |
|                                                                                                    |  |  |  |  |  |  |  |  |
|                                                                                                    |  |  |  |  |  |  |  |  |
|                                                                                                    |  |  |  |  |  |  |  |  |
| \$                                                                                                    |  |  |  |  |  |  |  |  |
| \$                                                                                                    |  |  |  |  |  |  |  |  |
| \$                                                                                                    |  |  |  |  |  |  |  |  |
|                                                                                                    |  |  |  |  |  |  |  |  |

Nella cartella Offer. dell'appalto viene visualizzato il riepilogo degli offerenti con i relativi dati (ad esempio i dati relativi al contatto, riferimenti telefonici ed email).

Nella colonna Utente attivo, un indicatore di color verde segnalerà all'utente expert se l'offerente è attivo; nel caso in cui non lo sia, sarà necessario richiederne la riattivazione. Nella colonna Utente online, invece, l'indicatore indicherà se l'offerente è connesso al sistema.

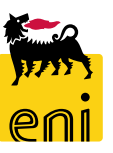

La richiesta di quotazione può essere formulata in due differenti modalità:

- a. inserendo il dettaglio delle posizioni richieste nella tab Posizioni.
- b. inserire un allegato riassuntivo nel tab Appunti e Allegati, nell'area Allegati. In tal caso, sarà l'offerente ad inserire manualmente l'offerta per singole posizioni.

#### Riepilogo posizioni

| <ul> <li>Kiepilogo</li> </ul>              | posizioni                                                                                |                      |                  |                         |              |              |             |              |                  |       |
|--------------------------------------------|------------------------------------------------------------------------------------------|----------------------|------------------|-------------------------|--------------|--------------|-------------|--------------|------------------|-------|
| Dettagli                                   | Aggiungere riga 🖌                                                                        | Aggiungere sottoposi | izione 🛔 🚹 🤳     | Copiare Inserire        | ∡ Cancellare |              |             |              |                  |       |
| Numer                                      | o righe                                                                                  | Descrizione          | Con              | sentire modificazione   | di offerta   | Quantità     | Unità       | Divisa       | Data di consegna |       |
| <b>E</b>                                   |                                                                                          | monitor PC           |                  |                         |              | 5            | PZ          | EUR          |                  |       |
| 6                                          |                                                                                          | mouse                |                  |                         |              | 10           | PZ          | EUR          |                  |       |
| <b>6</b>                                   |                                                                                          |                      |                  |                         |              | 0,000        |             | EUR          |                  |       |
| <b>6</b>                                   |                                                                                          |                      |                  |                         |              | 0,000        |             | EUR          |                  |       |
| =                                          |                                                                                          |                      |                  |                         |              |              |             |              |                  |       |
| Numero                                     | 7000001030                                                                               | Nome EXPERTO1        | 01.04.2020 13:22 | 2 <b>Tipo</b> Richiesta | Ad-Hoc Stato | Salvato Data | di creazion | e 01.04.202  | 0 13:22:52 Autor | re Si |
| In                                         | Informazioni appalto Offerenti Posizioni Appunti e allegati Approvazione Tracking Status |                      |                  |                         |              |              |             |              |                  |       |
| 🕶 Аррі                                     | unti                                                                                     |                      |                  |                         |              |              |             |              |                  |       |
| Aggiu                                      | Ingere _ Resetta                                                                         | are                  |                  |                         |              |              |             |              |                  |       |
| Attribuito a Categoria Anteprima del testo |                                                                                          |                      |                  |                         |              |              |             |              |                  |       |
|                                            |                                                                                          |                      |                  |                         |              |              |             |              |                  |       |
|                                            | rati                                                                                     | 1                    |                  |                         |              |              |             |              |                  |       |
|                                            | ungere allegato                                                                          | Elaboraro descrizion | e Cancellare     |                         |              |              |             |              |                  |       |
| LASSIC                                     | tribuite e                                                                               | Cotocorizioni        |                  |                         | Nama fila    | Manala       |             | Mailelle and |                  |       |

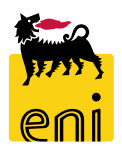

## Creare la richiesta ad hoc per posizioni

| ▼ Riepilogo posizioni                                 |                                      |             |                       |                             |          |          |        |                  |  |
|-------------------------------------------------------|--------------------------------------|-------------|-----------------------|-----------------------------|----------|----------|--------|------------------|--|
| Dettagli Aggiungere riga                              | Aggiungere sottoposiz                | zione 🖌 🚹 🦊 | Copiare Inserire      | Cancellare                  |          |          |        |                  |  |
| n Numero righe                                        | Descrizione                          | Consent     | tire modificazione di | iofferta                    | Quantità | Unità    | Divisa | Data di consegna |  |
|                                                       | monitor PC                           |             |                       |                             | 5        | PZ       | EUR    |                  |  |
| e e                                                   | mouse                                |             |                       |                             | 10       | PZ       | EUR    |                  |  |
| <b>a</b>                                              |                                      |             |                       |                             | 0,000    |          | EUR    |                  |  |
| æ                                                     |                                      |             |                       |                             | 0,000    |          | EUR    |                  |  |
| <b>7</b>                                              |                                      |             |                       |                             |          |          |        |                  |  |
| Posizione : monitor PC     Dati posizione Note e alle | gati                                 |             |                       |                             |          |          |        |                  |  |
| Identificazione                                       |                                      |             | Divisa, va            | lori e informazioni sul pre | 2220     |          |        |                  |  |
| Chiave contr.:                                        | Chiave contr.: Materiale, funzionale |             |                       | Divisa: EUR                 |          |          |        |                  |  |
| Descrizione:                                          | monitor PC                           |             |                       | Quantità/uni                | ità:     | 5 PZ     | D      |                  |  |
| Consentire modificazione di offerta:                  |                                      |             | Prestazio             | ne di servizio e consegna   |          |          |        |                  |  |
|                                                       |                                      |             |                       | Data/ora di conseg          | na:      | 00:00:00 |        |                  |  |
|                                                       |                                      |             |                       |                             |          |          |        |                  |  |

Valorizzare i dettagli posizionali quali Descrizione, Quantità, Unità e Data di consegna.

Cliccando sull'icona a lato o selezionando la posizione e cliccando su Dettagli, è possibile editare campi addizionali presenti nel tab posizione (sfondo Dati bianco). Inserire ove necessario nel folder Note e allegati Appunti o Allegati.

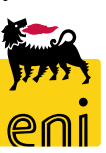

33

Informazioni su partnor o consogna

Nel tab Appunti e allegati, il richiedente e-Sourcing può inserire un allegato contente la richiesta di quotazione.

A tal fine, nella sezione Allegati cliccare sul pulsante Aggiungere allegato selezionando il percorso e cliccando su OK.

| ✓ Appunti           |                          |             |           |                                                                    |                                     |             |
|---------------------|--------------------------|-------------|-----------|--------------------------------------------------------------------|-------------------------------------|-------------|
| Aggiungere 🖌 Resett | are                      |             |           |                                                                    |                                     |             |
| Attribuito a Cate   | egoria                   |             |           | Anteprima del testo                                                |                                     |             |
|                     |                          |             |           |                                                                    |                                     |             |
|                     |                          |             |           |                                                                    |                                     |             |
| ▼ Allegati          | _                        |             |           | Aggiungere allegato                                                | ×                                   | <u> </u>    |
| Aggiungere allegato | Elatorare descrizione Ca | ancellare   |           | Qui è possibile caricare un file. 🗧 necessano accribunio ar dacidi | ocumento generairo a una posizione. |             |
| Attribuite a        | Categoria                | Descrizione | Nome file | ile:                                                               | Sfoglia                             | nensione KB |
|                     |                          |             |           | Descriteres                                                        |                                     |             |
|                     |                          |             |           | Descrizione:                                                       |                                     |             |
|                     |                          |             |           | * Attribuire a: Dati generali                                      | ~                                   |             |
|                     |                          |             |           | Visibile solo internamente: Considerare il presente                | allegato come interno               |             |
|                     |                          |             |           |                                                                    | OK In errompere                     |             |
|                     |                          |             |           |                                                                    |                                     |             |

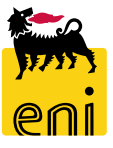

## Creare la richiesta ad hoc – Appunti e allegati

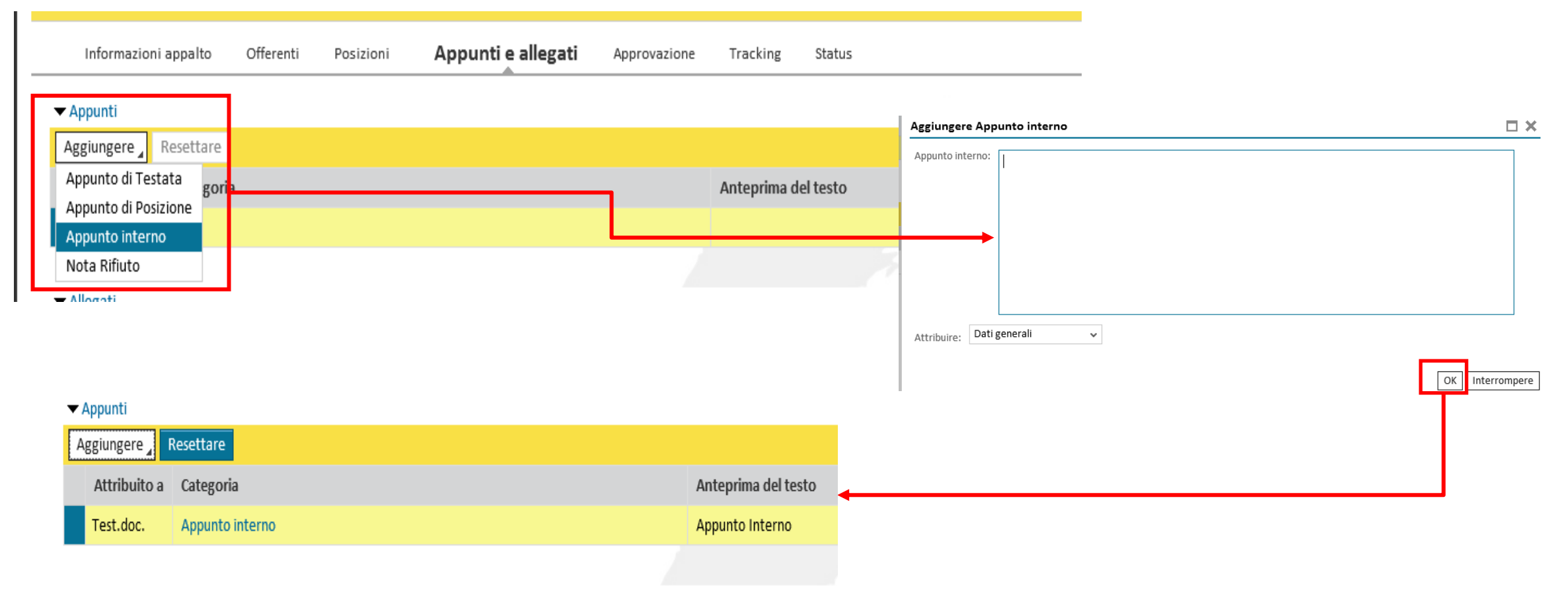

#### 🛨 Allonati

Per aggiungere Appunti cliccare su Aggiungere e selezionare dal menù la tipologia di testo da inserire (Appunto di Testata, Appunto di Posizione o Appunto interno); si aprirà una finestra ove inserire il testo e confermare.

eni

## **Creare la richiesta ad hoc – Approvazione**

Nella cartella Approvazione, è possibile vedere il work flow d'approvazione dell'appalto.

Qualora il valore previsto dell'appalto sia inferiore ai 10 mila € si visualizzerà il solo step di approvazione automatica del sistema; in caso contrario, sarà presente un ulteriore step consistente nell'approvazione del Referente APR.

| Informazioni appalto Offerenti Posizioni Appunti e allegati Approvazione                                                                                                    | Tracking Status                        |                      |                                                                      |
|----------------------------------------------------------------------------------------------------|----------------------------------------|----------------------|----------------------------------------------------------------------|
| Stato attuale: Iniziale Passo del processo attuale: Attualmente elaborato da: Attuità successiva: Inviare un workitem al richiedente alla fine del processo di approvazione Testata | Appunto approvazione a livello testata |                      | Contest inferiore ai 10000€ –<br>Approvazione automatica del sistema |
|                                                                                                    |                                        |                      | (al Pubblicare il contest risulterà in stato                         |
| Stato dell'approvazione a livello della testata                                                                                                    |                                        |                      | Dubblicate)                                                          |
| Numero progressivo                                                                                                    | Passo processo                         | Stato                | Pubblicato)                                                          |
| 001                                                                                                    | Approvazione automatica                | Aperto (non sono sta |                                                                      |
|                                                                                                    |                                        |                      |                                                                      |

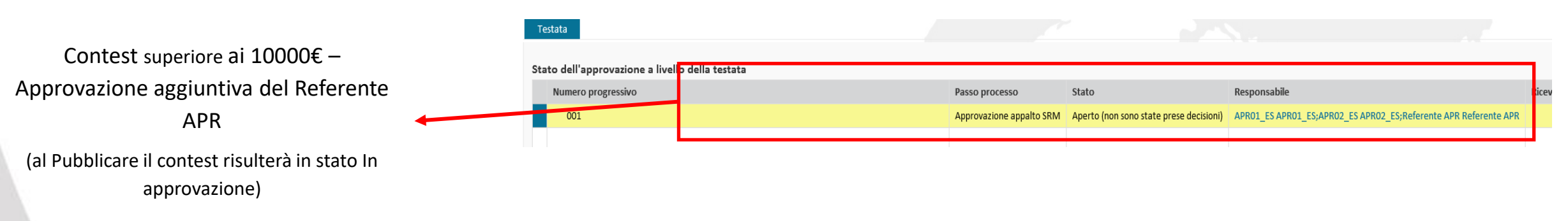

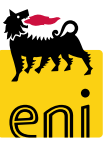
#### **Creare la richiesta ad hoc – Tracking e Status**

Informazioni appalto Offerenti Posizioni Appunti e allegati

Approvazione

Tracking Status

| ▼ Storico                            |                                          |                     |                     |                            |
|--------------------------------------|------------------------------------------|---------------------|---------------------|----------------------------|
| View: Euro (divisa UME) 🗸 🗸 🗸        |                                          |                     |                     |                            |
| Documento                            | Nome                                     |                     | N. documento        | Numero doc. back-end       |
| Appalto                              | UID0958167 10.06.2019 12:49              |                     | <u>7</u> 000000990  |                            |
| Offerta                              | UID0958167 10.06.2019 12:49              |                     | <u>8</u> 000001281  |                            |
| Carrello acquisti                    | UID0958167 10.06.2019 12:49 (7000000990) |                     | <u>1</u> 500000761  |                            |
| Ordine d'acquisto                    |                                          |                     |                     | 4310007297                 |
| Modulo acquisizione                  |                                          |                     |                     | 2019/2010016680            |
| Interr.                              | Modulo acq.dati 2019/2010016680          |                     |                     | 2019/5010015788            |
| Conferma                             | Modulo acq.dati 2019/2010016680          |                     |                     | 2019/5010015785            |
| Conferma                             | Modulo acq. dati 2019/2010016680         |                     |                     | 2019/5010015793            |
| Creato > Completo > Appalto completa | ato > Pubblicato > Concluso              | -                   |                     |                            |
| Dettagli Confrontare                 |                                          |                     |                     |                            |
| To Versione                          | Tipo versione/documento                  | Data creazione      | Modificato il       | Nome documento             |
| 1                                    | Documento attivo                         | 10.06.2019 12:49:36 | 10.06.2019 13:22:22 | UID0958167 10.06.20        |
| - Documenti di modifica              |                                          |                     |                     |                            |
| <ul> <li>Modificato da</li> </ul>    | ✓ O Modificato da/fino a                 |                     | Cercare             | Esplodere (tutto) Comprime |
| Attributo testata/posizione          | Valore precedente                        | Nuovo valore        | Autore modifica     | Modificato il              |
| ▼ Testata                            |                                          |                     |                     |                            |
| ▶ Stato                              |                                          |                     |                     |                            |

Sfruttare il tab Tracking per effettuare li monitoraggio del contest.

Il sistema propone i dettagli relativi al contest nelle sezioni Storico (A), Stato (B), Riepilogo versioni (C) e Documenti di modifica (D).

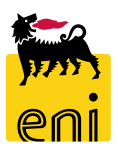

## **Creare la richiesta ad hoc – Tracking e Status**

Nella cartella Status, il richiedente e-Sourcing può visualizzare i log del contest.

È disponibile per ogni singola azione eseguita sul contest il riferimento temporale e l'utenza che l'ha eseguita.

|   | Informazioni appalto | Offerenti       | Posizioni Appunti e allegati App    | provazione Tracking          | Status                     |                         |                                                               |                |
|---|----------------------|-----------------|-------------------------------------|------------------------------|----------------------------|-------------------------|---------------------------------------------------------------|----------------|
| v | ew: [View standard]  | ✓ Versio        | ne stampa Esportazione 🖌            | -                            |                            |                         |                                                               | <i>&amp;</i>   |
|   | Timestamp (in UTC)   | Action executor | Nome del dipendente o del candidato | Data dell'azione (esecutore) | Action execution time user | Fuso Orario (Esecutore) | Descrizione Azione                                            | Version Number |
|   | 10.06.2019 10:51:14  | UID0958167      | Franco Morari                       | 10.06.2019                   | 12:51:14                   | CET                     | Pubblicata                                                    | 1              |
|   | 10.06.2019 10:52:23  | RTIMARGUAD01    | Signora Marco Guadax                | 10.06.2019                   | 12:52:23                   | CET                     | Accesso alla gara da parte del fornitore                      | 1              |
|   | 10.06.2019 10:52:50  | RTIMARGUAD01    | Signora Marco Guadax                | 10.06.2019                   | 12:52:50                   | CET                     | Offerta 8000001281 sottomessa nei termini (20190610 - 130000) | 1              |
|   | 10.06.2019 11:22:06  | UID0958167      | Franco Morari                       | 10.06.2019                   | 13:22:06                   | CET                     | Offerta 8000001281 aperta (Vers. 2)                           | 1              |
|   | 10.06.2019 11:22:12  | UID0958167      | Franco Morari                       | 10.06.2019                   | 13:22:12                   | CET                     | Offerta 8000001281 Accettata                                  | 1              |
|   | 10.06.2019 11:22:23  | UID0958167      | Franco Morari                       | 10.06.2019                   | 13:22:23                   | CET                     | Processo di gara concluso                                     | 1              |
|   | 10.06.2019 11:22:23  | UID0958167      | Franco Morari                       | 10.06.2019                   | 13:22:23                   | CET                     | Bozza 1500000761 creata                                       | 1              |
|   |                      |                 |                                     |                              |                            |                         |                                                               |                |

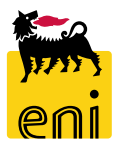

#### **Controllare e salvare la richiesta ad hoc**

| Visualizzare appalto: 70000         | 001030                    |                    |                    |                   |                     |          |           |
|-------------------------------------|---------------------------|--------------------|--------------------|-------------------|---------------------|----------|-----------|
| 🖉 Elaborare 🛛 🖏 Chiude              | re Controllare 💓 Chiusura | a Contest          |                    |                   |                     |          |           |
| 💟 L'appalto è completo e non contie | ene errori                |                    |                    |                   |                     |          |           |
| Numero 7000001030 Nome              | EXPERT01 01.04.2020 13:22 | Tipo Richiesta Ad- | -Hoc Stato Salvato | Data di creazione | 01.04.2020 13:22:52 | Autore   | Signore E |
| Informazioni appalto                | Offerenti Posizioni       | Appunti e allegati | Approvazione Trac  | king Status       |                     |          |           |
| Identificazione                     |                           |                    |                    | Parametro ev      | ento                |          |           |
| Nome:                               | EXPERT01 01.04.2020 13:22 |                    |                    | Div               | visa: EUR           |          |           |
| Tipo:                               | Richiesta Ad-Hoc          |                    |                    | *Valore previ     | isto:               | 8.100,00 | EUR       |
| - · ·                               |                           |                    |                    |                   |                     |          |           |

Quando il richiedente expert ha completato l'elaborazione, può cliccare sul pulsante Controllare per verificare la correttezza delle informazioni inserite. Se tutto risulta corretto, il sistema notifica '*L'appalto è completo e non contiene errori*'; in caso contrario compariranno i messaggi d'errore.

Se si vuole sospendere l'elaborazione e riprenderla in un momento successivo, è possibile cliccare sul pulsante Salvare.

Per uscire utilizzare invece il pulsante Chiudere.

#### **Pubblicare il contest**

| A | palto               |                 |                           |                     |             |           |                   |                |                                                                             |
|---|---------------------|-----------------|---------------------------|---------------------|-------------|-----------|-------------------|----------------|-----------------------------------------------------------------------------|
|   | Elaborare appalto:  | <b>700000</b> 1 | 1030                      |                     |             |           |                   |                |                                                                             |
|   | Visualizzare solam. | Chiudere        | Pubblicare Salvare Cont   | ollare Cancellare   |             |           |                   |                |                                                                             |
|   | Numero 7000001030   | Nome            | EXPERT01 01.04.2020 13:22 | Tipo Richiesta Ad-H | loc State   | Salvato   | Data di creazione | 01.04.2020 13: | Richiesta di conferma                                                       |
|   | Informazioni a      | ppalto          | Offerenti Posizioni       | Appunti e allegati  | Approvazion | e Trackir | g Status          |                | Si sta procedendo alla pubblicazione della gara: si<br>desidera continuare? |
|   | Identificazione     |                 |                           |                     |             |           | Parametro eve     | ento           |                                                                             |
|   |                     | Nome:           | EXPERT01 01.04.2020 13:22 |                     |             |           | Div               | isa: EUR       |                                                                             |
|   |                     | Tipo:           | Richiesta Ad-Hoc          |                     |             |           | *Valore previs    | sto:           | OK Interrompere                                                             |

Se in seguito al controllo l'appalto risulta essere corretto, è possibile procedere con la pubblicazione tramite l'apposito pulsante Pubblicare.

**N.B.:** Se il valore atteso è inferiore a 10 mila €, gli offerenti invitati riceveranno immediatamente mail d'invito.

In caso contrario, la mail di invito ai fornitori verrà inviata all'approvazione da parte del Referente APR.

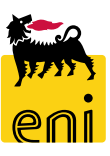

#### **Prorogare il contest pubblicato**

41

Il richiedente e-Sourcing può prorogare il contest variando il Termine presentazione offerte.

Occorre abilitare in modifica sul contest cliccando sul pulsante Elaborare, modificare il campo Termine presentazione offerta e cliccare

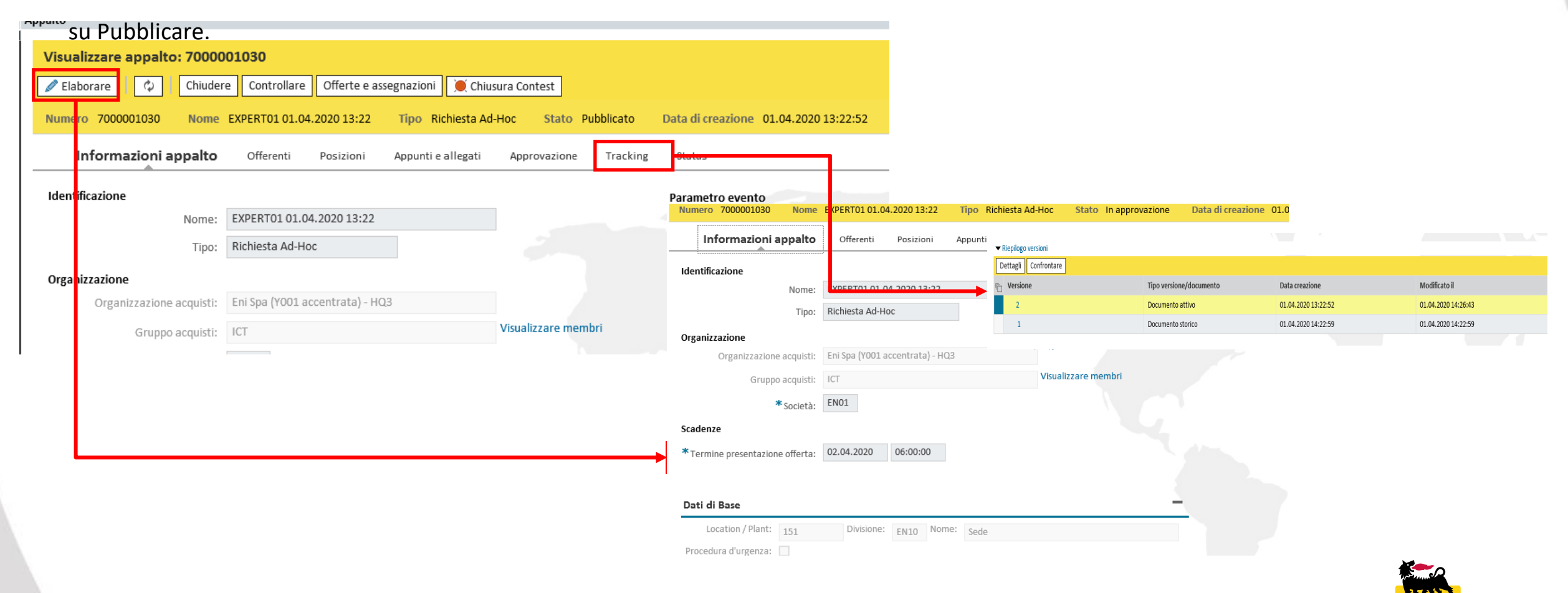

#### **Chiudere il contest pubblicato**

| Visualizzare appalto: 7000         ()         ()         ()         ()         ()         ()         ()         ()         ()         ()         ()         ()         ()         ()         ()         ()         ()         ()         ()         ()         ()         ()         ()         ()         ()         ()         ()         ()         ()         ()         ()         ()         ()         ()         ()         ()         ()         ()         ()         ()         ()         ()         ()         ()         ()         ()         ()         ()         ()         ()         ()         ()         () | 001030   | a Contest        |                    |              |            |                   |     |
|----------------------------------------------------------------------------------------------------|----------|------------------|--------------------|--------------|------------|-------------------|-----|
| Numero 7000001030 Nome                                                                                                    | EXPERTO: | 01.04.2020 13:22 | Tipo Richiesta Ad- | -Hoc Stato   | Cancellato | Data di creazione | 01. |
| Informazioni appalto                                                                                                    | Offere   | nti Posizioni    | Appunti e allegati | Approvazione | Tracking   | Status            |     |
|                                                                                                    |          |                  |                    |              |            |                   |     |
|                                                                                                    | L        |                  |                    |              |            |                   |     |
|                                                                                                    |          |                  |                    |              |            |                   |     |

Cliccare sul pulsante Chiusura Contest per concludere il contest pubblicato e confermare l'azione.

**N.B.** L'operazione è irreversibile e terminerà la gara; lo stato del contest passerà da Pubblicato a Concluso.

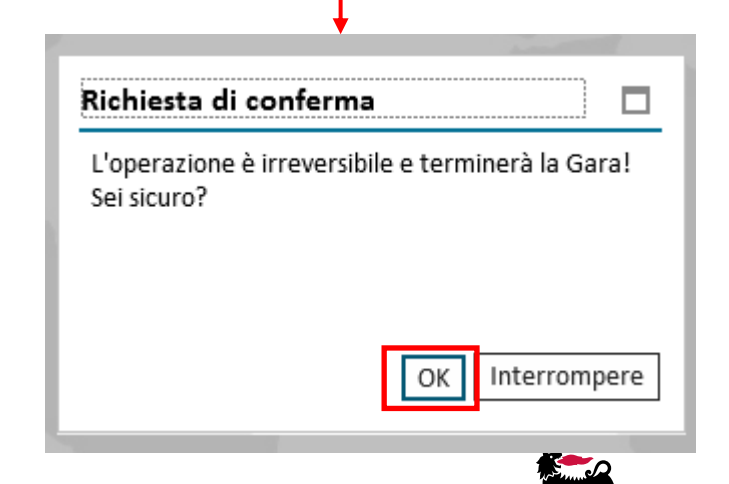

42

#### Visualizzare le richieste ad hoc

| Int                               | interr. attive                                                                                     |                             |  |                 |                               |  |  |  |  |  |  |  |  |
|-----------------------------------|----------------------------------------------------------------------------------------------------|-----------------------------|--|-----------------|-------------------------------|--|--|--|--|--|--|--|--|
| Ric                               | Richiesta Ad-Hoc Tutte (49) Salvate (0) In attesa di approvazione (0) Pubblicate (8) Rifiutate (0) |                             |  |                 |                               |  |  |  |  |  |  |  |  |
| Richiesta Ad-Hoc - Tutte          |                                                                                                    |                             |  |                 |                               |  |  |  |  |  |  |  |  |
| Vis. aggiornamento rapido criteri |                                                                                                    |                             |  |                 |                               |  |  |  |  |  |  |  |  |
| Vi                                | View: [View standard]  Visualizzare Elaborare Elaborare Esportazione                               |                             |  |                 |                               |  |  |  |  |  |  |  |  |
| Ē                                 | Numero dell'appalto                                                                                | Nome dell'appalto           |  | Stato           | Termine presentazione offerta |  |  |  |  |  |  |  |  |
|                                   | 700001030                                                                                          | EXPERT01 01.04.2020 13:22   |  | In approvazione | 02.04.2020                    |  |  |  |  |  |  |  |  |
|                                   | 7000001020                                                                                         | EXPERT01 10.11.2019 00:08   |  | Concluso        | 10.11.2019                    |  |  |  |  |  |  |  |  |
|                                   | 7000001011                                                                                         | EXPERT01 07.11.2019 17:34   |  | Concluso        | 09.11.2019                    |  |  |  |  |  |  |  |  |
|                                   | 700000990                                                                                          | UID0958167 10.06.2019 12:49 |  | Concluso        | 10.06.2019                    |  |  |  |  |  |  |  |  |
|                                   | 700000980                                                                                          | EXPERT01 06.06.2019 18:04   |  | Concluso        | 06.06.2019                    |  |  |  |  |  |  |  |  |
|                                   | 700000960                                                                                          | UAT                         |  | Concluso        | 04.04.2019                    |  |  |  |  |  |  |  |  |
|                                   |                                                                                                    |                             |  |                 |                               |  |  |  |  |  |  |  |  |

È possibile visualizzare il riepilogo dei contest creati dai richiedenti expert della propria unità, accedendo da Richieste ad hoc e cliccando la query relativa allo stato di interesse (Tutte, Salvate, In attesa di approvazione, Pubblicate, Rifiutate).

Cliccando sul numero identificativo del contest è possibile visualizzarne i dettagli.

**N.B.** In basso a destra si visualizza data e ora dell'ultimo aggiornamento. Sincerarsi di non visualizzare dati obsoleti, cliccando sul pulsante Aggiornare.

#### Modificare il contest pubblicato

Il richiedente e-Sourcing può effettuare modifiche, creando delle nuove versioni del contest.

Entrando nel dettaglio del singolo contest, cliccando il pulsante Elaborare, si abilita la modifica; i campi modificabili sono su sfondo bianco. Per modificare il contenuto posizionale della Richiesta di Quotazione accedere alla cartella Posizioni.

| Visua                                                       | lizzare appalto: 7000 | 001030                    |                          |                        |                                                       |                                   |        |         |                  |  |  |  |  |
|-------------------------------------------------------------|-----------------------|---------------------------|--------------------------|------------------------|-------------------------------------------------------|-----------------------------------|--------|---------|------------------|--|--|--|--|
| 🖉 Elai                                                      | oorare 🛛 🗘 🛛 Chiude   | ere Controllare 💓 Chiusu  | ra Contest               |                        |                                                       |                                   |        |         |                  |  |  |  |  |
| 💭 L'ap <mark>,</mark> alto è completo e non contiene errori |                       |                           |                          |                        |                                                       |                                   |        |         |                  |  |  |  |  |
| Nume                                                        | o 7000001030 Nome     | EXPERT01 01.04.2020 13:22 | Tipo Richiesta Ad        | -Hoc Stato             | Salvato Data di creazione 01.04.2020                  | 0 13:22:52<br>ata ur treazione o. | Autore | Signore | E                |  |  |  |  |
|                                                             | nformazioni appalto   | Offerenti Posizioni       | — Informazioni appalto   | Offerenti <b>Posiz</b> | i <b>oni</b> Appunti e allegati Approvazione Tracking | Status                            |        |         |                  |  |  |  |  |
| Identificazione Triepilogo posizioni                        |                       |                           |                          |                        |                                                       |                                   |        |         |                  |  |  |  |  |
|                                                             | Nome:                 | EXPERT01 01.04.2020 13:22 | Dettagli Aggiungere riga | Aggiungere sottoposi   | zione 🔒 🕆 Copiare Inserire Cancellare                 |                                   |        |         |                  |  |  |  |  |
|                                                             | Tipo:                 | Richiesta Ad-Hoc          | numero righe             | Descrizione            | Consentire modificazione di offerta                   | Quantità                          | Unità  | Divisa  | Data di consegna |  |  |  |  |
| ^                                                           |                       |                           | <b>a</b>                 | posizione              |                                                       | 1.000                             | CAD    | EUR     |                  |  |  |  |  |
|                                                             |                       |                           | <b>6</b>                 |                        |                                                       | 0,000                             |        | EUR     |                  |  |  |  |  |
|                                                             |                       |                           | <b>6</b>                 |                        |                                                       | 0,000                             |        | EUR     |                  |  |  |  |  |
|                                                             |                       |                           | dia I                    |                        |                                                       | 0.000                             |        | FUR     |                  |  |  |  |  |

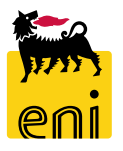

# Modificare il contest pubblicato

| Ela | Elaborare appalto: 700000920                                                                                                    |                          |                                         |                      |              |                      |                  |  |  |  |  |  |
|-----|----------------------------------------------------------------------------------------------------|--------------------------|-----------------------------------------|----------------------|--------------|----------------------|------------------|--|--|--|--|--|
| Ch  | Chiudere Pubblicare Salvare Controllare                                                                                                    |                          |                                         |                      |              |                      |                  |  |  |  |  |  |
| Nu  | Numero 7000000920 Nome EXPERT01 20.09.2018 11:25 Tipo Richiesta Ad-Hoc Stato In elab. Data di creazione 01.04.2020 14:39:40 Autore Signore EXPERT01 EXP |                          |                                         |                      |              |                      |                  |  |  |  |  |  |
|     | Informazioni appalto Offerenti Appunti e allegati Approvazione Tracking Status Approvazione Tracking Status                                             |                          |                                         |                      |              |                      |                  |  |  |  |  |  |
|     | <ul> <li>Riepilogo posizioni</li> </ul>                                                                                                    |                          |                                         |                      |              |                      |                  |  |  |  |  |  |
|     | Dettagli Aggiungere rig                                                                                                    | a Aggiungere sottoposizi | one 🔒 🕆 🐺 Copiare Inserire 🖌 Cancellare |                      |              |                      |                  |  |  |  |  |  |
| Π   | Numero righe                                                                                                    | Descrizione              | Consentire modificazione di offerta     | Quantità             | Unità        | Divisa               | Data di consegna |  |  |  |  |  |
| Ц   | 6                                                                                                    | posizione                |                                         | 1.000                | CAD          | EUR                  |                  |  |  |  |  |  |
|     | eal<br>ا                                                                                                    |                          |                                         | 0.000                |              | FUR                  |                  |  |  |  |  |  |
| ſ   | Numero righe                                                                                                    | Descrizione<br>posizione | Consentire modificazione di offerta     | Quantità 1.000 0.000 | Unità<br>CAD | Divisa<br>EUR<br>EUR | Data di consegna |  |  |  |  |  |

Per cancellare una posizione, selezionare la riga desiderata e cliccare il tasto Cancellare. Per aggiungere una posizione, Aggiungere riga e completare i campi Descrizione, Quantità, Unità.

A modifica effettuata, cliccare il tasto Pubblicare.

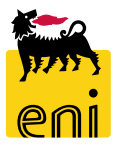

#### Modificare il contest pubblicato

Qualora siano già state presentate offerte, il richiedente e-Sourcing dovrà, una volta pubblicate le modifiche, restituirle per dare la possibilità all'offerente di effettuare le modificare.

Per procedere alla riconsegna, selezionare la riga corrispondente, cliccare il tasto Restituire offerta e confermare la scelta.

| Visualizzare appalto: 700000   | 1030                    |                           |                       |                                                |                                 |                                  |                       |               |
|--------------------------------|-------------------------|---------------------------|-----------------------|------------------------------------------------|---------------------------------|----------------------------------|-----------------------|---------------|
| 🖉 Elaborare 🛛 🗘 Chiudere       | Controllare Offerte     | e e assegnazioni 🛛 🌘      | Chiusura Conte        | st                                             |                                 |                                  |                       |               |
| Numero 7000001030 Nome E       | EXPERT01 01.04.2020 13: | 22 Tipo Richies           | ta Ad-Hoc             | Stato Pubblicato                               | Data di creazion                |                                  |                       |               |
| Informazioni appalto           | Offerenti Posizi        | Offerte ed aggiudicazioni |                       |                                                |                                 |                                  |                       |               |
| Identificazione                |                         | Offerte e assegnazioni    | :33                   | Nome dell'appalto EXPERT01 01.04.2             | 020 13:22 Tipo Richiesta Ad-Hoc | Stato Pubblicato                 | Numero di offerenti 3 | Numero        |
|                                |                         | Attività offerente        | Confr. offerte        |                                                |                                 |                                  |                       |               |
|                                |                         | Bettegli Restituire offe  | rta                   |                                                |                                 |                                  |                       |               |
|                                |                         | Numero offerta            | Stato risposta        | Nome impresa                                   | Nome offerente                  | Intenzione di parteci            | pazione               | Versione offe |
| Ļ                              |                         |                           |                       | NTT DATA ITALIA S.P.A                          |                                 | <u> </u>                         |                       |               |
| esta di conferma               |                         | 8000001461                | Presentata con allega | IBM ITALIA S.P.A.<br>ti RTI IBM ITALIA SPA/I.1 | .D                              | <ul> <li>♦</li> <li>♦</li> </ul> |                       | 2             |
| tuire l'offerta all'offerente? |                         |                           |                       |                                                |                                 |                                  |                       |               |
|                                | N.B. La restitu         | zione dell'offer          | ta è possibi          | ile se lo stato è F                            | Presentato e il Teri            | mine prese                       | ntazione of           | fferta n      |
| OK Interrompere                | trascorso.              |                           |                       |                                                |                                 |                                  |                       | 1             |

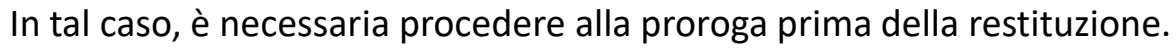

#### Inviare notifiche agli offerenti

Per inviare le notifiche agli offerenti, posizionarsi nella cartella Offerenti, selezionare le singole righe e cliccare sul pulsante Inviare Notifiche.

**N.B.** Le notifiche saranno inviate soltanto ai fornitori selezionati, evidenziati in arancione.

| Informazioni appalto                       | Offerenti | Posizioni | Appunti e allegati | Approvazione | Tracking   | Status |                 |
|--------------------------------------------|-----------|-----------|--------------------|--------------|------------|--------|-----------------|
| ✓ Riepilogo offerenti<br>Inviare notifiche |           |           |                    |              |            |        |                 |
| 👘 Nome impresa                             |           | Contat    | to                 | Paese        | ID impresa |        | Contatto offere |
| NTT DATA ITALIA S.P.A.                     |           | TEST 00   | 1                  | IT           | 101150     |        | 217             |
| NTT DATA ITALIA S.P.A.                     |           | carlo ca  | rletti             | IT           | 101150     |        | 363             |
| NTT DATA ITALIA S.P.A.                     |           | AA AAA    |                    | IT           | 101150     |        | 351             |
| NTT DATA ITALIA S.P.A.                     |           | Michela   | a Micheli          | IT           | 101150     |        | 362             |
| RTI IBM ITALIA SPA/I.T.D                   |           | RTI IBN   | 1 Test 2           | IT           | 206827     |        | 226             |
| RTI IBM ITALIA SPA/I.T.D                   |           | Marco     | Guadax             | ІТ           | 206827     |        | 291             |

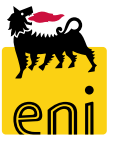

#### Monitorare lo stato della richiesta ad hoc

|                       |                                    | -                | . –                             |                         |                                        |                      |                                        |               |
|-----------------------|------------------------------------|------------------|---------------------------------|-------------------------|----------------------------------------|----------------------|----------------------------------------|---------------|
| Appalto               |                                    |                  |                                 |                         |                                        |                      |                                        |               |
| Visualizzare appalto: | 7000001030<br>Chiudere Controllare | Offerte e assegr | azioni 🛛 🖲 Chiusura Contest     |                         |                                        |                      |                                        |               |
| Numero 7000001030     | Nome EXPERT01 01.04.2              | 020 13:22 T      | ipo Richiesta Ad-Hoc Stat       | to Pubblicato Data      | di creazione 01.04.2020 13:22:52       | Autore Signore EXP   |                                        |               |
| Informazioni appalto  | Offerenti Po                       | sizioni App      | unti e allegati Approvazione    | e Tracking Statu        | 15                                     |                      |                                        |               |
|                       |                                    |                  |                                 |                         |                                        |                      |                                        |               |
| Inviare notifiche     |                                    |                  | Tempo residuo 0 Giorni 14:10:23 | Nom                     | е севгаррако Ехректот от.04.2020 13:22 | про кіспіезта Ад-нос | Stato Pubblicato Numero di otterenti 3 | Numero dell'a |
| n Nome impresa        |                                    | Contatto         |                                 |                         |                                        |                      |                                        |               |
| NTT DATA ITALIA S.P.  | Α.                                 | TEST 001         | Attività offerente Co           | nfr. offerte            |                                        |                      |                                        |               |
| NTT DATA ITALIA S.P.  | Α.                                 | carlo carlett    | Dettagli Restituire offerta     |                         |                                        |                      |                                        |               |
|                       |                                    |                  | Numero offerta                  | Stato risposta          | Nome impresa                           | Nome offerente       | Intenzione di partecipazione           | Versione offe |
|                       |                                    |                  |                                 |                         | NTT DATA ITALIA S.P.A.                 |                      | $\diamond$                             |               |
|                       |                                    |                  | 8000001462                      | Presentato/a            | IBM ITALIA S.P.A.                      |                      | $\diamond$                             | 2             |
|                       |                                    |                  | 8000001461                      | Presentata con allegati | RTI IBM ITALIA SPA/I.T.D               |                      | $\diamond$                             | 2             |
|                       |                                    |                  |                                 |                         |                                        |                      |                                        |               |

In qualsiasi momento, l'utente può visualizzare le offerte presentate dai fornitori sul contest.

Cliccando sul pulsante Offerte e assegnazioni, si aprirà una schermata riepilogativa con le attività degli offerenti.

Nell'esempio soprariportato, l'offerente NTT ha manifestato l'intenzione di partecipare (icona verde) ed ha presentato l'offerta n. 800000037.

#### Visualizzare l'offerta presentata

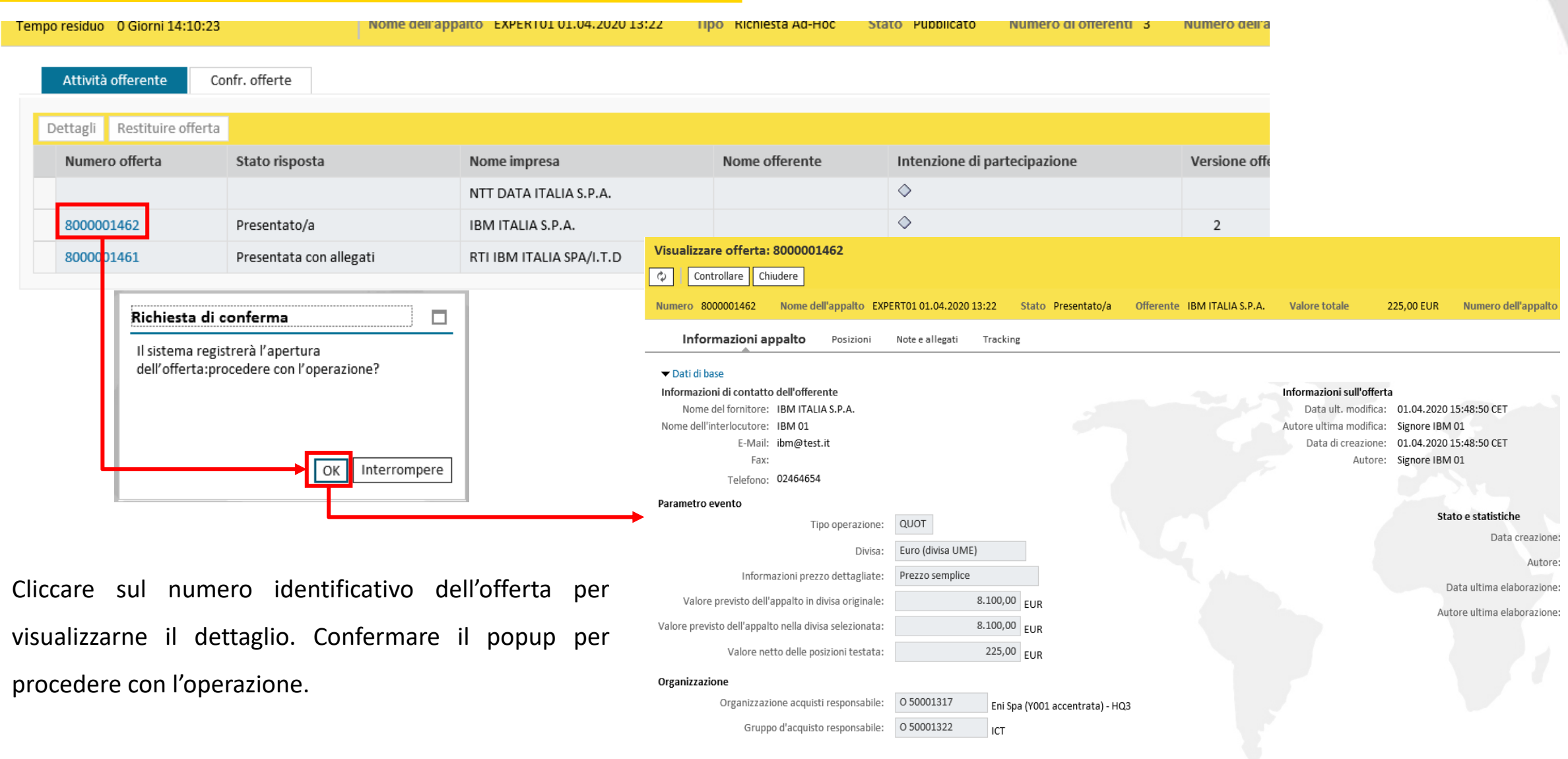

#### Dati di Base

Validità offerta: 01 05 2020 Fornitore Merci: +act

## Accettare l'offerta prima della scadenza

È possibile procedere prima della scadenza del contest all'accettazione dell'offerta solo se:

Entrambe le offerte sono già state presentate;

| Tempo residuo 0 Giorni 14:10:23 |                       | Nome dell'apparto EXPERTUI 01.04.2020 13:22 | про кіспіезта Ад-нос | Stato Pubblicato | Numero di offerenti 3 | Numero dell'a |
|---------------------------------|-----------------------|---------------------------------------------|----------------------|------------------|-----------------------|---------------|
| Attività offerente C            | onfr. offerte         |                                             |                      |                  |                       |               |
| Dettagli Restituire offerta     |                       |                                             |                      |                  |                       |               |
| Numero offerta                  | Stato risposta        | Nome impresa                                | Nome offerente       | Intenzione di p  | artecipazione         | Versione offe |
|                                 |                       | NTT DATA ITALIA S.P.A.                      |                      | $\diamond$       |                       |               |
| 8000001462                      | Presentato/a          | IBM ITALIA S.P.A.                           |                      | $\diamond$       |                       | 2             |
| 8000001461                      | Presentata con allega | ti RTI IBM ITALIA SPA/I.T.D                 |                      | $\diamond$       |                       | 2             |
|                                 |                       |                                             |                      |                  |                       |               |

È stata presentata una sola offerta e l'altro offerente invitato ha declinato l'invito.

| Attività offerente          | Confr. offerte |                          |                |                              |                  |                    |
|-----------------------------|----------------|--------------------------|----------------|------------------------------|------------------|--------------------|
| Dettagli Restituire offerta | a              |                          |                |                              |                  |                    |
| Numero offerta              | Stato risposta | Nome impresa             | Nome offerente | Intenzione di partecipazione | Versione offerta | Data dell'ultima m |
| 8000001463                  | Presentato/a   | NTT DATA ITALIA S.P.A.   |                | <b>\$</b>                    | 2                | 01.04.2020         |
| 8000001462                  | Presentato/a   | IBM ITALIA S.P.A.        |                | <b>♦</b>                     | 2                | 01.04.2020         |
| 8000001461                  | Riconsegnato   | RTI IBM ITALIA SPA/I.T.D |                |                              | 2                | 01.04.2020         |
|                             |                |                          |                |                              |                  |                    |

**N.B.** L'indicazione dell'intenzione a partecipare/non partecipare da parte dell'offerente non è vincolante.

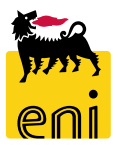

#### **Confrontare le offerte**

| Son presenti offerte non lette;non saranno selezionabili | per il confro | nto                        |                  |                       |        |                     |           |                            |                   |          |        |              |
|----------------------------------------------------------|---------------|----------------------------|------------------|-----------------------|--------|---------------------|-----------|----------------------------|-------------------|----------|--------|--------------|
| Tempo residuo 0 Giorni 13:33:30                          | Nome dell'a   | ppalto EXPERT01 01.0       | 4.2020 13:22     | Tipo Richiesta Ad-Hoc | Stat   | o Pubblicato Nui    | mero di o | offerenti 3 Numero         | o dell'appalto 70 | 00001030 |        |              |
| Attività offerente Confr. offerte                        |               |                            |                  |                       |        |                     |           |                            |                   |          |        |              |
| Confrontare offerte selezionate Confrontare tutt         | e le offerte  | Confronto semplice         | ~                |                       |        |                     |           |                            |                   |          |        |              |
| 💼 Numero offerta                                         |               | Versione offer             | ta               |                       |        | Nome impresa        |           |                            |                   |          | No     | ome offerent |
| 8000001463                                               |               | 2                          |                  |                       |        | NTT DATA ITALIA     | A S.P.A.  |                            |                   |          | TE     | ST 001       |
| 8000001462                                               |               | 2                          |                  |                       |        | IBM ITALIA S.P.A    |           |                            |                   |          | IB     | M 01         |
|                                                          |               |                            |                  |                       |        |                     |           |                            |                   |          |        |              |
|                                                          |               |                            |                  |                       |        |                     |           |                            |                   |          | espi   |              |
|                                                          | TEST 00       | 1 : NTT DATA ITALIA S.P.A. | : Presentato/a   |                       |        |                     | IBM 01    | IBM ITALIA S.P.A. : Preser | itato/a           |          |        |              |
|                                                          | à Azione      | Descrizione dell'azione    | Quantità offerta | Prezzo                | Divisa | Punteggio ponderato | Azione    | Descrizione dell'azione    | Quantità offerta  | Prezzo   | Divisa |              |
|                                                          |               | Accettare tutto            |                  | 405,00                | EUR    |                     |           | Accettare tutto            |                   | 225,00   | EUR    |              |
| -                                                        |               | Rifiutare tutto            |                  |                       |        |                     |           | Rifiutare tutto            |                   |          |        |              |
|                                                          |               | Accettare                  | 5                | 300,00                | EUR    | 0,00                |           | Accettare                  | 5                 | 155,00   | EUR    |              |
|                                                          |               | Accettare                  | 10               | 105,00                | EUR    | 0,00                |           | Accettare                  | 10                | 70,00    | EUR    |              |
|                                                          |               |                            |                  |                       |        |                     |           |                            |                   |          |        |              |

Per effettuare il confronto delle offerte presentate dagli offerenti, occorre prima visualizzarne il contenuto.

Accedere al tab Confr. offerte, cliccare su Confrontare tutte le offerte e selezionare la singola posizione interessata;

comparirà nella parte sottostante una tabella di confronto.

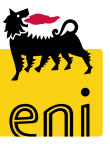

#### **Restituire l'offerta al fornitore**

| • • • • • • • • •                | · · ·                              | _                                        |                                |                                          |                              |                                     |                         |                |
|----------------------------------|------------------------------------|------------------------------------------|--------------------------------|------------------------------------------|------------------------------|-------------------------------------|-------------------------|----------------|
| Appalto                          |                                    |                                          |                                |                                          |                              |                                     |                         |                |
| Visualizzare appalto: 7000001030 | e Offerte e assegnazioni De Chiusi | ura Contest                              | - di crassiana - 01 04 2020 12 | 2:21:52 Autoro Simoro EVD                |                              |                                     |                         |                |
| Informazioni appalto Offerenti   | Posizioni / ppunti e allegati      | Chiudere<br>Cempo residuo 0 Giorni 13:25 | i:08                           | Nome dell'appaito EXPERT01 01.04.2020 1: | 3:22 <b>Tipo</b> Richiesta A | Ad-Hoc Stato Pubblicato Numer       | o di offerenti 3 Numero | o dell'appalto |
| Inviare notifiche                |                                    | Attività offerente                       | Confr. offerte                 |                                          |                              |                                     |                         |                |
| nome impresa                     | Contatto                           | Dattagli Dattituira offe                 |                                |                                          |                              |                                     |                         |                |
| NTT DATA ITALIA S.P.A.           | TEST 001                           | Dettagn Restituire one                   | State rise sate                | Newsimmers                               | Name efferente               | Intensione di pertecipari           | Marriana offerta        | De             |
| NTT DATA ITALIA S.P.A.           | carlo carletti                     |                                          | Stato risposta                 |                                          | Nome offerente               |                                     | versione offerta        | Da             |
|                                  |                                    | 8000001463                               | Presentato/a                   |                                          |                              |                                     | 2                       | 01             |
|                                  |                                    | 8000001462                               | Presentato/a                   |                                          |                              | <b>`</b>                            | 2                       | 01             |
|                                  |                                    | 800001461                                | Riconsegnato                   | RTHBMITTALIA SPA/I.T.D                   |                              | Richiesta di conferma               |                         | 01             |
| Offerte e assegnazion            | ni                                 |                                          |                                |                                          |                              | Restituire l'offerta all'offerente? |                         |                |
| L'offerta 8000001463 è st        | ata riconsegnata all'offe          | erente                                   |                                |                                          |                              |                                     |                         |                |
| Tempo residuo 0 Giorni 13        | :21:18                             | Nome dell'appa                           | to EXPERTO1                    |                                          |                              | ОК                                  | Interrompere            |                |

Per restituire l'offerta al fornitore e permettergli la rielaborazione procedere così: cliccare sul pulsante Offerte e assegnazioni, selezionare l'offerta da restituire, cliccare sul pulsante Restituire offerta e confermare cliccando su OK.

**N.B.** La restituzione delle offerte è possibile solo se il Termine presentazione offerta non è trascorso (se necessario prorogare preventivamente il contest).

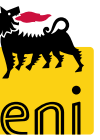

## Accettare o rifiutare l'offerta

| alto                                                                                                    |                                                |                                                                           |                                                                                        |                                                                                                 |                                                                                   |                                                                                                    |
|----------------------------------------------------------------------------------------------------|------------------------------------------------|---------------------------------------------------------------------------|----------------------------------------------------------------------------------------|-------------------------------------------------------------------------------------------------|-----------------------------------------------------------------------------------|----------------------------------------------------------------------------------------------------|
| Visualizzare appalto: 7000001030  Claborare Contro                                                                 | ollare Offerte e assegnazioni                  | 🖲 Chiusura Contest                                                        |                                                                                        |                                                                                                 |                                                                                   | Una volta valutate le offerte e determinata qu                                                                                                    |
| Numero 7000001030 Nome EXPERT01                                                                                    | L 01.04.2020 13:22 Tipo Richie                 | esta Ad-Hoc Sta                                                           | o Pubblicato Data di                                                                   | creazione 01.04.2020 13:22:52                                                                   | Autore Signore EXP                                                                | vincente, entrare nel dettaglio dell'offerta e cliccare                                                                                           |
| Informazioni appalto Offerenti                                                                                     | i Posizioni Appunti e alleg                    | ati Approvazion                                                           | e Tracking Status                                                                      |                                                                                                 |                                                                                   |                                                                                                    |
| ▼ Riepilogo offerenti                                                                                              |                                                |                                                                           |                                                                                        |                                                                                                 |                                                                                   | pulsante Elaborare. Effettuata questa operazio                                                                                                    |
| Inviare notifiche                                                                                                  |                                                |                                                                           |                                                                                        |                                                                                                 |                                                                                   | verranne attivati i nulcanti Accettore e Difiutore                                                                                                |
| Nome impresa                                                                                                    | Contatto                                       | Paese                                                                     | ID impresa                                                                             | Contatto offerente                                                                              | N. telefono                                                                       | verranno attivati i puisanti Accettare e Rinutare.                                                                                                |
| NTT DATA ITALIA S.P.A.                                                                                             | TEST 001                                       | IT                                                                        | 101150                                                                                 | 217                                                                                             | 0246465456                                                                        |                                                                                                    |
| NTT DATA ITALIA S.P.A.                                                                                             | carlo carletti                                 | IT                                                                        | 101150                                                                                 | 363                                                                                             | 88888888                                                                          |                                                                                                    |
| Dettagli     Restituire offerta       Numero offerta     8000001463       8000001462     8000       8000     01461 | ta Stato risposta fi Presentato/a Riconsegnato | Nome impresa<br>NTT DATA ITALIA<br>IBM ITALIA S.P.A.<br>RTI IBM ITALIA SF | Visualizzare offert                                                                    | a: 8000001462<br>Controllare Chiudere<br>Nome dell'appalto EXPERTO1<br>appalto Posizioni Note e | 01.04.2020 13:22 Stato<br>e allegati Tracking                                     | Presentato/a Offerente IBM ITALIA S.P.A. Valore totale 225,00 EUR Nu                                                                              |
|                                                                                                    |                                                |                                                                           | Nome del fornito<br>Nome dell'interlocuto<br>E-Mi<br>Fi<br>Telefor<br>Parametro evento | re: IBM 0<br>all: ibm@<br>ax:<br>ho: 02464 Numero 80000<br>Information                          | fferta: 8000001462<br>am. Controllare C<br>001462 Nome dell'a<br>azioni appalto F | Chiudere Accettare Rifiutare<br>Ippalto EXPERT01 01.04.2020 13:22 Stato Presentato/a Offerente IBM ITALIA S<br>Posizioni Note e allegati Tracking |
| Tramite il pulsan                                                                                                  | te Accettare, l                                | 'utente                                                                   |                                                                                        | ✓ Dati di base<br>Informazioni di<br>Nome del                                                   | di contatto dell'offerento<br>fornitore: IBM ITALIA S                             | e<br>S.P.A.                                                                                                    |
| expert potrà accet                                                                                                 | tare l'offerta vin                             | cente.                                                                    |                                                                                        | Nome dell'inte                                                                                  | erlocutore: IBM 01<br>E-Mail: ibm@test.it<br>Fax:                                 |                                                                                                    |

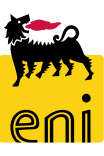

Appalto

## Accettare o rifiutare l'offerta

| Offerta                                                                                                    |                                                  |
|----------------------------------------------------------------------------------------------------|--------------------------------------------------|
| Visualizzare offerta: 8000001462         Visualizzare i miei task       Image: Chiudere in the second second se |                                                  |
| ATTENZIONE! Per l'offerta è stata indicata una data di validità (01.05.2020) Offerta 8000001462 (EXPERT01 01.04.2020 13:22) accettata                                                                                                    |                                                  |
| Numero 8000001462 Nome dell'appalto EXPERT01 01.04.2020 13:22 Stato In approvazione                                                                                                    | Offerente IBM ITALIA S.P.A. Valore totale        |
| Informazioni appalto Posizioni Note e allegati Tracking                                                                                                    |                                                  |
| ✓ Dati di base<br>Informazioni di contatto dell'offerente<br>Nome del fornitore: IBM ITALIA S.P.A.                                                                                                    | Informazioni sull'offerta<br>Data ult. modifica: |

Il messaggio 'ATTENZIONE! Per l'offerta è stata indicata una data di validità XX' avverte il richiedente che il fornitore ha inserito una data di validità per l'offerta.

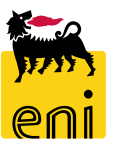

## Annullare accettazione / rifiuto dell'offerta

Una volta accettata o rifiutata l'offerta si attivano i tasti Annullare accettazione o Annullare rifiuto.

Con tali pulsanti, è possibile procedere all'annullamento della propria valutazione.

| Offerta                    |                       |                     |                |                 |           |              |
|----------------------------|-----------------------|---------------------|----------------|-----------------|-----------|--------------|
| Visualizzare offerta:      | 8000001462            |                     |                |                 |           |              |
| 🗘 Chiudere Annul           | llare accettazione    | 🚱 Crea Draft        |                |                 |           |              |
| 🚯 ATTENZIONE! Per l'offert | ta è stata indicata u | na data di validità | à (01.05.2020) |                 |           |              |
| Numero 8000001462          | Nome dell'appalt      | o EXPERTO1 01.      | 04.2020 13:22  | Stato Accettato | Offerente | IBM ITALIA S |
| Informazioni ap            | palto Posizio         | oni Note e al       | llegati Track  | ing             |           |              |
| ✓ Dati di base             |                       |                     |                |                 |           |              |
| Informazioni di contatto   | dell'offerente        |                     |                |                 |           |              |
| Nome del fornitore:        | IBM ITALIA S.P.A.     |                     |                |                 |           |              |
| Nome dell'interlocutore:   | IBM 01                |                     |                |                 |           |              |
| E-Mail:                    | ibm@test.it           |                     |                |                 |           |              |

**N.B.** L'annullamento dell'accettazione/rifiuto dell'offerta è possibile finché non viene creato il draft.

#### Assegnare il contest ad un offerente

| rta             |                             |                     |              |             |              |           |          |          |           |           |    |
|-----------------|-----------------------------|---------------------|--------------|-------------|--------------|-----------|----------|----------|-----------|-----------|----|
| ∕isua           | lizzare off                 | erta: 800000        | 01462        |             |              | _         |          |          |           |           |    |
| ф               | Chiudere                    | Annullare acce      | ettazione    | 📀 Crea      | a Draft      |           |          |          |           |           |    |
| ATTE            | NZIONE! Per                 | l'offerta è stata   | indicata u   | na data d   | i validità ( | 01.05.20  | 020)     |          |           |           |    |
| Numer           | o 80000014                  | 462 Nome o          | dell'appalt  | O EXPER     | T01 01.04    | 4.2020 1  | 3:22     | Stato    | Accettato | Offerent  |    |
|                 | nformazio                   | oni appalto         | Posizi       | oni         | lote e alle  | gati      | Tracking | g        |           |           |    |
|                 |                             |                     |              |             |              |           |          |          |           |           |    |
| ➡ Dat<br>Inform | ti di base<br>mazioni di co | ontatto dell'offe   | rente        |             |              |           |          |          |           |           |    |
| nnon<br>P       | Nome del fori               | nitore: IBM ITA     | LIA S.P.A.   |             |              |           |          |          |           |           |    |
| Nome            | e dell'interloc             | utore: IBM 01       |              |             |              |           |          |          |           |           |    |
|                 | E                           | E-Mail: ibm@te      | st.it        |             |              |           |          |          |           |           |    |
|                 |                             |                     |              | •           |              |           |          |          |           |           |    |
| ferta           |                             |                     |              |             |              |           |          |          |           |           |    |
| Vieu            | alizzare of                 | forta: 800000       | 1462         |             |              |           |          |          |           |           |    |
| -               |                             |                     | 1402         |             |              |           |          |          |           |           |    |
| ср<br>I         | Chiudere                    |                     |              |             |              |           | _        |          |           |           |    |
| > Sho           | FNZIONE! Pe                 | r l'offerta è stata | indicata un  | a data di v | alidita (01  | .05.2020  |          |          |           |           |    |
|                 |                             | 462 Name d          |              | EVDEDT      |              | 020 12.2  | 2        |          |           | 0.5       |    |
| Nume            | ero 8000001                 | .462 Nome d         | iell'appaito | EXPERIO     | 01 01.04.2   | 2020 13:2 | 2 pta    | ato Acci | ettato    | Utterer   |    |
|                 | Informazi                   | oni appalto         | Posizio      | ni No       | te e allega  | ti Tr     | acking   |          |           |           |    |
|                 |                             |                     |              |             |              |           |          |          |           |           |    |
| - D             | ati di base                 | antatta dall'affa   |              |             |              |           |          |          |           |           |    |
|                 |                             |                     |              |             |              |           |          |          |           |           |    |
|                 |                             |                     |              |             | <b>t</b>     |           |          |          |           |           | _  |
|                 |                             |                     |              |             |              |           |          |          |           |           |    |
| Visu            | ualizzare d                 | offerta: 8000       | 001462       |             |              |           |          |          |           |           |    |
|                 |                             | _                   |              |             |              |           |          |          |           |           |    |
| Ô               | Chiuder                     | e                   |              |             |              |           |          |          |           |           |    |
|                 |                             |                     |              |             |              |           |          |          |           |           |    |
| Sh Sh           | opping Cart 1               | 1500000781 crea     | ato          |             |              |           |          |          |           |           |    |
| 🕂 🔶             | TENZIONE!                   | Per l'offerta è sta | ata indicata | a una data  | a di validit | tà (01.05 | .2020)   |          |           |           |    |
|                 |                             |                     |              |             |              |           |          |          |           |           |    |
| Nun             | nero 80000                  | 01462 Nom           | e dell'app   | alto EXP    | ERT01 01     | .04.2020  | 0 13:22  | State    | o Accetta | to Offere | nt |
|                 |                             |                     |              |             |              |           |          |          |           |           |    |
|                 | Informa                     | zioni annaltz       | D Pos        | izioni      | Note e =     | llegati   | Track    | ing      |           |           |    |

Accettata l'offerta migliore, verrà attivato il tasto Crea Draft.

Per assegnare il contest cliccare il tasto Crea Draft e successivamente il tasto Aggiornare: si genererà in automatico un carrello in stato draft che dovrà essere completato e confermato.

N.B. Una volta creato il Draft non sarà
 più possibile né modificare il contest, né
 annullare l'accettazione/rifiuto
 dell'offerta.

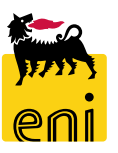

|           | enieBusiness                                                              |                                            |                   |                |         |                      |          |       |              |        |          |
|-----------|---------------------------------------------------------------------------|--------------------------------------------|-------------------|----------------|---------|----------------------|----------|-------|--------------|--------|----------|
| Home      |                                                                           |                                            |                   |                |         |                      |          |       |              |        |          |
| eSourcing | Impostazioni Utente   Inbox                                               |                                            |                   |                |         |                      |          |       |              |        |          |
|           | eSourcing<br>Area acquisti<br>Bicticate ad the<br>Carrelli acquisto Draft |                                            |                   |                |         | Inbox<br>Inbox       |          |       |              |        |          |
|           | Conferme                                                                  |                                            |                   |                |         |                      |          |       |              |        |          |
|           | Impostazioni Utente                                                       |                                            |                   |                |         |                      |          |       |              |        |          |
| ۱.        | Carrello acquisti (2)                                                     |                                            |                   |                |         |                      |          |       |              |        |          |
|           |                                                                           |                                            |                   |                |         |                      |          |       |              |        |          |
|           | Non vis. aggiorn. rapido criteri                                          |                                            |                   |                |         |                      |          |       |              |        |          |
|           | Numero del carrello acquisti: 🔌                                           |                                            | A                 | \$             |         |                      |          |       |              |        |          |
|           | Nome del carrello acquisti:                                               |                                            |                   |                |         |                      |          |       |              |        |          |
|           | Descrizione posizione:                                                    |                                            |                   |                |         |                      |          |       |              |        |          |
|           | Pariada                                                                   | Ultimi 7 giorni                            |                   |                |         |                      |          |       |              |        |          |
|           | Periodo:                                                                  |                                            |                   | <b>A</b> 🖂     |         |                      |          |       |              |        |          |
|           | Data di creazione: 🛛 🛇                                                    |                                            | A                 | 1              |         |                      |          |       |              |        |          |
|           | Stato:                                                                    | <b>``</b>                                  |                   |                |         |                      |          |       |              |        |          |
|           | Ruolo:                                                                    |                                            | ~                 |                |         |                      |          |       |              |        |          |
|           | Numero dell'ordine d'acquisto:                                            |                                            |                   |                |         |                      |          |       |              |        |          |
|           | Categoria prodotto:                                                       | <br>                                       |                   |                |         |                      |          |       |              |        |          |
|           | Rilevare Recottare                                                        |                                            |                   |                |         |                      |          |       |              |        |          |
|           | Incourse incourse                                                         |                                            |                   |                |         |                      |          |       |              |        |          |
|           | View: [View standard]                                                     | Visualizzare Elaborare Anteprima di stampa | Aggiornare Esport | tazione 🖌      |         |                      |          |       |              |        |          |
|           | 👘 Numero carrello acquisti                                                | Nome del carrello acquisti                 | Numero posizione  | Nome posizione | Stato   | Data di creazione    | Quantità | Unità | Valore netto | Divisa | Valore n |
|           | 1500000781                                                                | EXPERT01 01.04.2020 13:22 (7000001030)     | 1                 | monitor PC     | Salvato | 01.04.2020 17:02:11  | 5        | PZ    | 155,00       | EUR    |          |
|           | 150000781                                                                 | EXPERT01 01.04.2020 13:22 (7000001030)     | 2                 | mouse          | Salvato | 01.04.2020 17:02:11  | 10       | P7    | 70.00        | FUR    |          |
|           | 2000000101                                                                |                                            | -                 |                | Sanaco  | 5110-112020 17102111 | 10       |       | , 5,00       | 2011   |          |

Il carrello draft generato dalla richiesta ad hoc sarà reperibile nel tab Richiesta ad hoc, sezione Carrelli acquisti Draft.

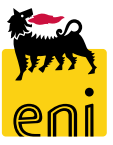

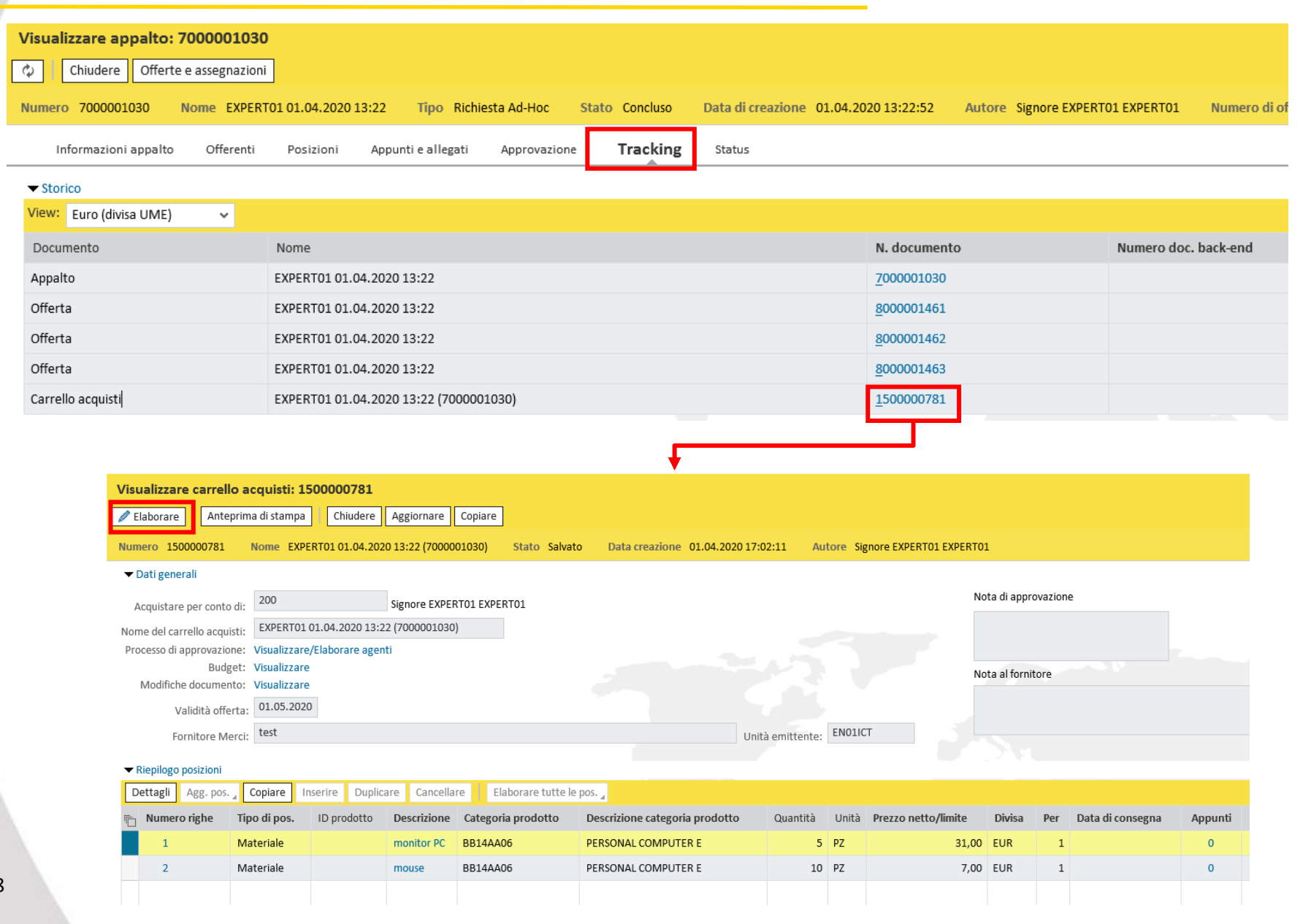

Per elaborare il carrello draft, dalla cartella Tracking dell'appalto cliccare sul numero del carrello e cliccare sul tasto Elaborare.

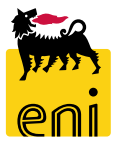

| Carrello acquisti                       |                             |                    |                           |                                 |            |           |                      |        |      |                  |         |          |                          |
|-----------------------------------------|-----------------------------|--------------------|---------------------------|---------------------------------|------------|-----------|----------------------|--------|------|------------------|---------|----------|--------------------------|
| Elaborare carr. acquis                  | ti: 1500000781              |                    |                           |                                 |            |           |                      |        |      |                  |         |          |                          |
| Ordinare Visualizzare s                 | olam. Anteprima di stan     | npa Chiude         | ere Salvare Controll      | are Cancellare                  |            |           |                      |        |      |                  |         |          |                          |
| ATTENZIONE! Per l'offerta               | è stata indicata una data c | li validità (01/05 | 5/2020)                   |                                 |            |           |                      |        |      |                  |         |          |                          |
| Numero 1500000781                       | Nome EXPERT01 01.04.20      | 020 13:22 (7000    | 001030) <b>Stato</b> Salv | ato Data creazione 01.04.2020 : | 17:02:11   | Autore    | Signore EXPERT01 EXP | ERT01  |      |                  |         |          |                          |
| ✓ Dati generali                         |                             |                    |                           |                                 |            |           |                      |        |      |                  |         |          |                          |
| Acquistare per conto d                  | 200                         | Signore EX         | (PERTO1 EXPERTO1          |                                 |            |           |                      |        | Nota | di approvazione  |         |          |                          |
| Nome del carrello acquist               | EXPERT01 01.04.2020         | 13:22 (7000001     | 030)                      |                                 |            |           |                      |        |      |                  |         |          |                          |
| Parametrizzazione standaro              | : Impostare valori          |                    |                           |                                 |            |           |                      |        |      |                  |         |          |                          |
| Processo di approvazione                | : Visualizzare/Elaborare a  | igenti             |                           |                                 |            |           |                      | - E    | Nota | al fornitore     |         |          | - 10 A                   |
| Budget                                  | : Visualizzare              |                    |                           |                                 |            |           |                      |        | Ann  | unto di testata  |         |          |                          |
| Modifiche documento                     | : Visualizzare              |                    |                           |                                 |            |           |                      |        | Аррі | unto di testata  |         |          |                          |
| Validità offert                         | 9: 01.05.2020               |                    |                           |                                 |            |           |                      |        |      |                  |         |          | Rilevare                 |
| Fornitore Mer                           | i: test                     |                    |                           |                                 | * Unità en | nittente: | EN01ICT              |        |      |                  |         |          |                          |
|                                         |                             |                    |                           |                                 |            |           |                      |        |      |                  |         |          |                          |
| <ul> <li>Riepilogo posizioni</li> </ul> |                             |                    |                           |                                 |            |           |                      |        |      |                  |         |          |                          |
| Dettagli Agg. pos.                      | Copiare Inserire Dupl       | icare Cancel       | are Elaborare tutte       | le pos. 🦼                       |            |           |                      |        |      |                  |         |          |                          |
| Numero righe Tipe                       | di pos. ID prodotto         | Descrizione        | Categoria prodotto        | Descrizione categoria prodotto  | Quantità   | Unità     | Prezzo netto/limite  | Divisa | Per  | Data di consegna | Appunti | Allegati | Contab.                  |
| 1 Mat                                   | eriale                      | monitor PC         | BB14AA06                  | PERSONAL COMPUTER E             | 5          | PZ        | 31,00                | EUR    | 1    | 01.04.2020       | 0       | 0        | Centro di costo (912289) |
| 2 Mat                                   | eriale                      | mouse              | BB14AA06                  | PERSONAL COMPUTER E             | 10         | PZ        | 7,00                 | EUR    | 1    | 01.04.2020       | 0       | 0        | Centro di costo (912289) |
|                                         |                             |                    |                           |                                 |            |           |                      |        |      |                  |         |          |                          |
|                                         |                             |                    |                           |                                 |            |           |                      |        |      |                  |         |          |                          |
|                                         |                             |                    |                           |                                 |            |           |                      |        |      |                  |         |          |                          |

Nel carrello è possibile aggiungere un appunto di testata in 'Nota al fornitore'. Inserire il testo e cliccare sul pulsante Rilevare. Tale campo verrà riportato sull'ordine.

| ▼ Riepilogo posizio   | ni                 |                 |                      |                    |                      |                     |               |        |                        |                   |                   |                                |               |                                 |
|-----------------------|--------------------|-----------------|----------------------|--------------------|----------------------|---------------------|---------------|--------|------------------------|-------------------|-------------------|--------------------------------|---------------|---------------------------------|
| Dettagli Agg. p       | oos. 🖌 Copiare     | Inserire Dup    | licare Cance         | llare Elabora      | are tutte le pos     | 4                   |               |        |                        |                   |                   |                                |               |                                 |
| n Numero righe        | Tipo di pos.       | ID prodotto     | Descrizione          | Categoria prod     | lotto Desc           | rizione catego      | oria prodotto | Quant  | tità Ui                | nità Prezzo       | netto/limite      | Divisa                         | Per           | D                               |
| 1                     | Materiale          |                 | monitor PC           | BB14AA06           | PERS                 | ONAL COMPU          | TER E         |        | 5 PZ                   | 2                 | 31,00             | EUR                            | 1             | 0:                              |
| 2                     | Materiale          |                 | mouse                | BB14AA06           | PERS                 | ONAL COMPU          | TER E         |        | 10 PZ                  | 2                 | 7,00              | EUR                            | 1             | 0:                              |
|                       |                    |                 |                      |                    |                      |                     |               |        |                        |                   |                   |                                |               |                                 |
|                       |                    |                 |                      |                    |                      |                     |               |        |                        |                   |                   |                                |               |                                 |
| 🔹 🕨 Dettagli pos. 1 r | nonitor PC         |                 |                      |                    | *                    |                     |               |        |                        |                   |                   |                                |               |                                 |
| Dati posizione        | Contab. Note       | e e allegati In | dirizzo consegna/luc | go prestazione     | Fonti d'acquisto / f | ornitori di servizi | Riepilog      |        |                        |                   |                   |                                |               |                                 |
| Identificazione       |                    |                 |                      | Divisa, valori e i | nformazioni sul pre  | 220                 |               |        |                        |                   |                   |                                |               |                                 |
| Tipo di pos.:         | Materiale          |                 |                      | Qtà                | ordine acquisto/uni  | à:                  | 5 PZ          |        |                        |                   |                   |                                |               |                                 |
| * Descrizione:        | monitor PC         |                 | ×                    |                    | Prezzo/divi          | a:                  | 31,00 EU      | Ricero | ca: Sottoca            | itegoria          |                   | -                              |               |                                 |
| Categoria prodotto:   | BB14AA06           | PERSONAL O      | COMPUTER E           | Drestazione di s   | arvizio a consagna   |                     |               | Lista  | i risultati:           | 6 risultati trova | iti per Sottocate | goria <sub>List</sub>          | ta valori per | sonale Visualizzare i criteri o |
| Organizzazione        |                    |                 |                      | restazione urs     | Sede / Division      | e: 151              | D EN10 - St   | S I    | Sottocategor<br>HW_GEN | ria               | ۵.<br>ا           | Descr.Sottocat<br>HW commodity | tegoria<br>y  |                                 |
| Società:              | EN01 D Eni S n A ( | `ornorate       |                      |                    | Destinatario mer     | ci: 200             |               | ł      | HW_NOICT               |                   | ,                 | Altro non ICT                  | •             |                                 |
|                       |                    |                 |                      |                    | Data di consegn      | 1: 01 04 2020       |               | ŀ      | HW_SPEC                |                   | I                 | HW specifico                   |               |                                 |
| Sottocategoria        |                    |                 |                      |                    | 1.0015681            | 01.04.2020          | 111           | •      | MAN_HW                 |                   | I                 | Manutenzione                   | HW            |                                 |
| Emittente fattura:    | 104718 🗇           |                 |                      |                    |                      |                     |               | ſ      | MAN_SPEC               |                   | :                 | Servizi Speciali               | stici         |                                 |
|                       |                    |                 |                      |                    |                      |                     |               | ſ      | MAN_SW                 |                   | I                 | Manutenzione                   | SW            |                                 |

È indispensabile valorizzare la voce Sottocategoria optando tra quelle disponibili nella lista.

Manutenzione SV

In caso di RTI, è necessario inserire l'Emittente fattura.

| Elaborare carr. | acquisti: 15000       | 000781            |                    |                    |                       |                       |        |                       |
|-----------------|-----------------------|-------------------|--------------------|--------------------|-----------------------|-----------------------|--------|-----------------------|
| Ordinare Visua  | Ilizzare solam. A     | nteprima di stam  | npa Chiude         | ere Salvare Con    | trollare Cancellare   |                       |        |                       |
| ATTENZIONE! Per | l'offerta è stata ind | dicata una data d | li validità (01/05 | 5/2020)            |                       |                       |        |                       |
| Numero 1500007  | 781 Nome EX           | PERT01 01.04.20   | 020 13:22 (7000    | 001030) Stato      | Salvato Data creazion | e 01.04.2020 17:02:11 | Autore | Signore EXPERT01 EXPE |
|                 | oni                   |                   |                    |                    |                       |                       |        |                       |
| Dettagli Agg.   | pos. 🖌 Copiare        | Inserire Dupl     | icare Cancel       | lare Elaborare t   | utte le pos. 🖌        |                       |        |                       |
| Numer Con       | iescrizione testo lib | prodotto          | Descrizione        | Categoria prodotto | Descrizione categoria | a prodotto Quantità   | Unità  | Prezzo netto/limite   |
| 1               | Materiale             |                   | monitor PC         | BB14AA06           | PERSONAL COMPUTE      | RE 5                  | PZ     | 31,00                 |
| 2               | Materiale             |                   | mouse              | BB14AA06           | PERSONAL COMPUTE      | R E 10                | PZ     | 7,00                  |
|                 |                       |                   |                    |                    |                       |                       |        |                       |
|                 |                       |                   |                    |                    |                       |                       |        |                       |

| * Descrizione:      |            |    |
|---------------------|------------|----|
| Nota interna:       |            |    |
| Quantità/unità:     | 1,000      | L) |
| rezzo netto/divisa: | 0,00 EUR   | Ċ  |
| Data di consegna:   | 01.04.2020 | 1  |
|                     |            |    |

È possibile aggiungere al carrello draft ulteriori posizioni cliccando sul pulsante Agg. Pos., Con descrizione testo libero.

Compilare la Descrizione e gli altri dati e confermare l'inserimento con Aggiungere a riepilogo posizioni.

Nel tab Contab. è possibile modificare i dati contabili per il carrello draft modificando tipologia, valore della contabilizzazione, Conto Co.Ge e Settore contabile.

**N.B.** Durante la creazione della richiesta, non si può effettuare la ripartizione dei costi su più voci (pulsante Ripartizione costi). In fase di consuntivazione, sarà possibile procedere alla suddivisione dell'ordine su più commesse o centri di costo.

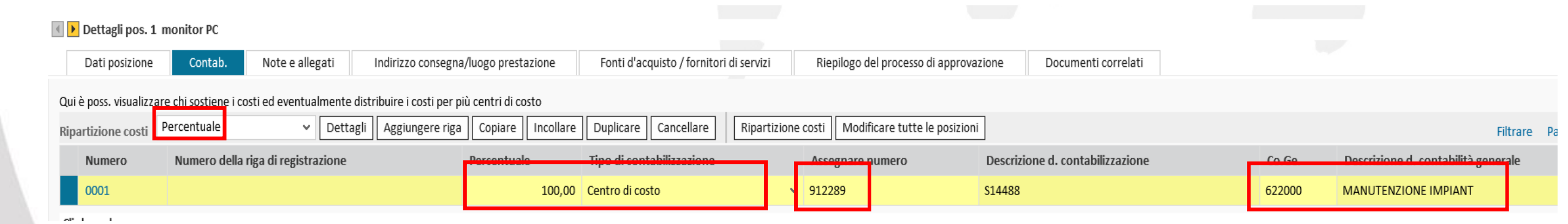

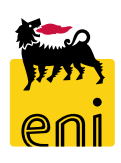

|                                         |                       |                      |                   |                |                                         |                                        |                  |       | Aggiungere Testo fornitori              | <b>•</b> ×      |
|-----------------------------------------|-----------------------|----------------------|-------------------|----------------|-----------------------------------------|----------------------------------------|------------------|-------|-----------------------------------------|-----------------|
| <ul> <li>▶ Dettagli pos. 1 n</li> </ul> | nonitor PC            |                      |                   |                |                                         |                                        |                  |       | Testo fornitori:                        |                 |
| Dati posizione                          | ontab. Note e         | allegati Indiriz     | zo consegna/luogo | prestazione    | Fonti d'acquisto / fornitori di servizi | Riepilogo del processo di approvazione | Documenti correl | ati   |                                         |                 |
| ✓ Appunti                               |                       |                      |                   |                |                                         |                                        |                  |       |                                         | OK Interrompere |
| Resettare                               |                       |                      |                   |                |                                         |                                        |                  |       |                                         |                 |
| Descrizione                             |                       |                      |                   |                |                                         |                                        |                  |       | Accedendo ai dettagli posizionali, i    | n               |
| -vuoto-                                 |                       |                      |                   |                |                                         |                                        |                  |       | Note e allegati, voce Testo fornitori,  | è               |
| -vuoto-                                 |                       |                      |                   |                |                                         |                                        |                  |       | possibile inserire un testo di posizion | е               |
| ▼ Allegati                              |                       |                      |                   |                |                                         |                                        |                  |       | che sarà trasferito sull'ordine.        |                 |
| Aggiungere allegato                     | Elaborare descrizione | Creazione di version | ni 🖌 Cancellare   | Creare profilo |                                         |                                        |                  |       |                                         |                 |
| Categoria                               | Descrizione           | Nome file            | Versione          | Agente         | Visibile solo internamente              | Check out eseguito                     | Tp.              | Dimer | Cliccare sulla dicitura Testo fornitor  | ·i,             |
| i La tabella noi                        | n contiene dati       |                      |                   |                |                                         |                                        |                  |       | inserire il testo e cliccare su OK      |                 |

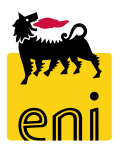

| 🜗 🕨 Dettagli pos.                                                                        | 1 monitor PC |                 |       |                                 |                                         |                        |                   |                    |  |  |
|------------------------------------------------------------------------------------------|--------------|-----------------|-------|---------------------------------|-----------------------------------------|------------------------|-------------------|--------------------|--|--|
| Dati posizion                                                                            | e Contab.    | Note e allegati | Indir | izzo consegna/luogo prestazione | Fonti d'acquisto / fornitori di servizi | Riepilogo del processo | o di approvazione | Documenti co       |  |  |
| Resettare                                                                                |              |                 |       |                                 |                                         |                        |                   |                    |  |  |
| Inserire un nuovo indirizzo se la posizione deve essere consegnata ad un altro indirizzo |              |                 |       |                                 |                                         |                        |                   |                    |  |  |
| Nome:                                                                                    | ENI SPA      | ل               |       |                                 |                                         | Altro nome:            |                   |                    |  |  |
| c/o:                                                                                     | LUCA BIANCHI |                 |       |                                 |                                         | N./interno telefono:   |                   |                    |  |  |
| N./Interno di fax:                                                                       |              |                 |       |                                 |                                         | E-mail:                | luca.bianchi@e    | nix.com            |  |  |
| Edificio:                                                                                |              |                 |       |                                 |                                         | Piano/stanza:          |                   |                    |  |  |
| Via / N. civico:                                                                         | Maritano     |                 | 6     |                                 |                                         | CAP/Località:          | 20097             | S. Donato Milanese |  |  |
| Frazione:                                                                                |              |                 |       |                                 |                                         | CAP / Casella postale: |                   |                    |  |  |
| Paese:                                                                                   | IT 🗇 Italia  |                 |       |                                 |                                         | Regione:               | MI 🗇 Milar        | 10                 |  |  |

Inserire nella sezione Indirizzo consegna / luogo prestazione i dati relativi all'indirizzo di spedizione.

N.B. In Riepilogo del processo di approvazione, è possibile visualizzare lo stato dell'approvazione. Se il carrello draft supera i 10000€, sarà sottoposto ad approvazione di APR.

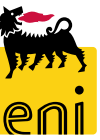

Al termine dell'elaborazione del carrello draft, cliccare su Controllare e poi Ordinare (o Salvare per successive rielaborazioni).

| Elaborare carr. ac                                                               | quisti: 15000      | 00781            |                   |                           |                                   |  |  |  |  |  |
|----------------------------------------------------------------------------------|--------------------|------------------|-------------------|---------------------------|-----------------------------------|--|--|--|--|--|
| Ordinare Visualizz                                                               | are solam. Ar      | nteprima di stam | npa Chiude        | ere Salvare Control       | lare Cancellare                   |  |  |  |  |  |
| ATTENZIONE! Per l'of                                                             | fferta è stata ind | icata una data d | i validità (01/05 | 5/2020)                   |                                   |  |  |  |  |  |
| Numero 1500000781                                                                | Nome EXF           | PERT01 01.04.20  | 20 13:22 (7000    | 0001030) <b>Stato</b> Sal | vato Data creazione 01.04.2020 17 |  |  |  |  |  |
| ✓ Riepilogo posizioni                                                            |                    |                  |                   |                           |                                   |  |  |  |  |  |
| Dettagli Agg. pos. Copiare Inserire Duplicare Cancellare Elaborare tutte le pos. |                    |                  |                   |                           |                                   |  |  |  |  |  |
| 👘 Numero righe                                                                   | Tipo di pos.       | ID prodotto      | Descrizione       | Categoria prodotto        | Descrizione categoria prodotto    |  |  |  |  |  |
| 1                                                                                | Materiale          |                  | monitor PC        | BB14AA06                  | PERSONAL COMPUTER E               |  |  |  |  |  |
| 2                                                                                | Materiale          |                  | mouse             | BB14AA06                  | PERSONAL COMPUTER E               |  |  |  |  |  |
|                                                                                  |                    |                  |                   |                           |                                   |  |  |  |  |  |

Per carrelli di importo inferiore a 10000 € il sistema genererà l'ordine (OdC o OdL) in stato "fine bozza" sul SAP societario dove subirà le strategie di rilascio previste.

Per carrelli di importo superiore ai 10000 € sarà necessaria l'approvazione di APR per la generazione dell'ordine.

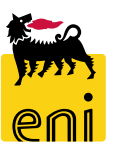

# Cancellare il carrello d'acquisti draft

| Elaborare carr. acquisti: 1500000781                                         |                    |                  |                    |                     |                       |               |  |
|------------------------------------------------------------------------------|--------------------|------------------|--------------------|---------------------|-----------------------|---------------|--|
| Ordinare                                                                     | Visualizzare solam | . Anteprima di s | stampa Chiu        | dere Salvare Cont   | rollare Cancellare    |               |  |
| ATTENZIONE! Per l'offerta è stata indicata una data di validità (01/05/2020) |                    |                  |                    |                     |                       |               |  |
| Numero 15                                                                    | 00000781 Nom       | e EXPERTO1 01.0  | 04.2020 13:22 (700 | 00001030) Stato     | Salvato Data creazior | ne 01.04.2020 |  |
| ➡ Riepilogo                                                                  | posizioni          |                  |                    |                     |                       |               |  |
| Dettagli                                                                     | Agg. pos. 🖌 Copia  | re Inserire [    | Duplicare Cance    | ellare Elaborare tu | itte le pos. 🖌        |               |  |
| n Numer                                                                      | o righe Tipo di p  | os. ID prodott   | to Descrizione     | Categoria prodotto  | Descrizione categori  | a prodotto    |  |
| 1                                                                            | Materia            | e                | monitor PC         | BB14AA06            | PERSONAL COMPUTE      | RE            |  |
| 2                                                                            | Materia            | e                | mouse              | BB14AA06            | PERSONAL COMPUTE      | RE            |  |
|                                                                              |                    |                  |                    |                     |                       |               |  |

È possibile cancellare il carrello d'acquisti utilizzando il pulsante Cancellare.

Dato che l'operazione è irreversibile, il sistema chiede conferma dell'esecuzione della cancellazione; confermare cliccando su Si per continuare.

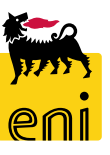

# **Chiudere il contest**

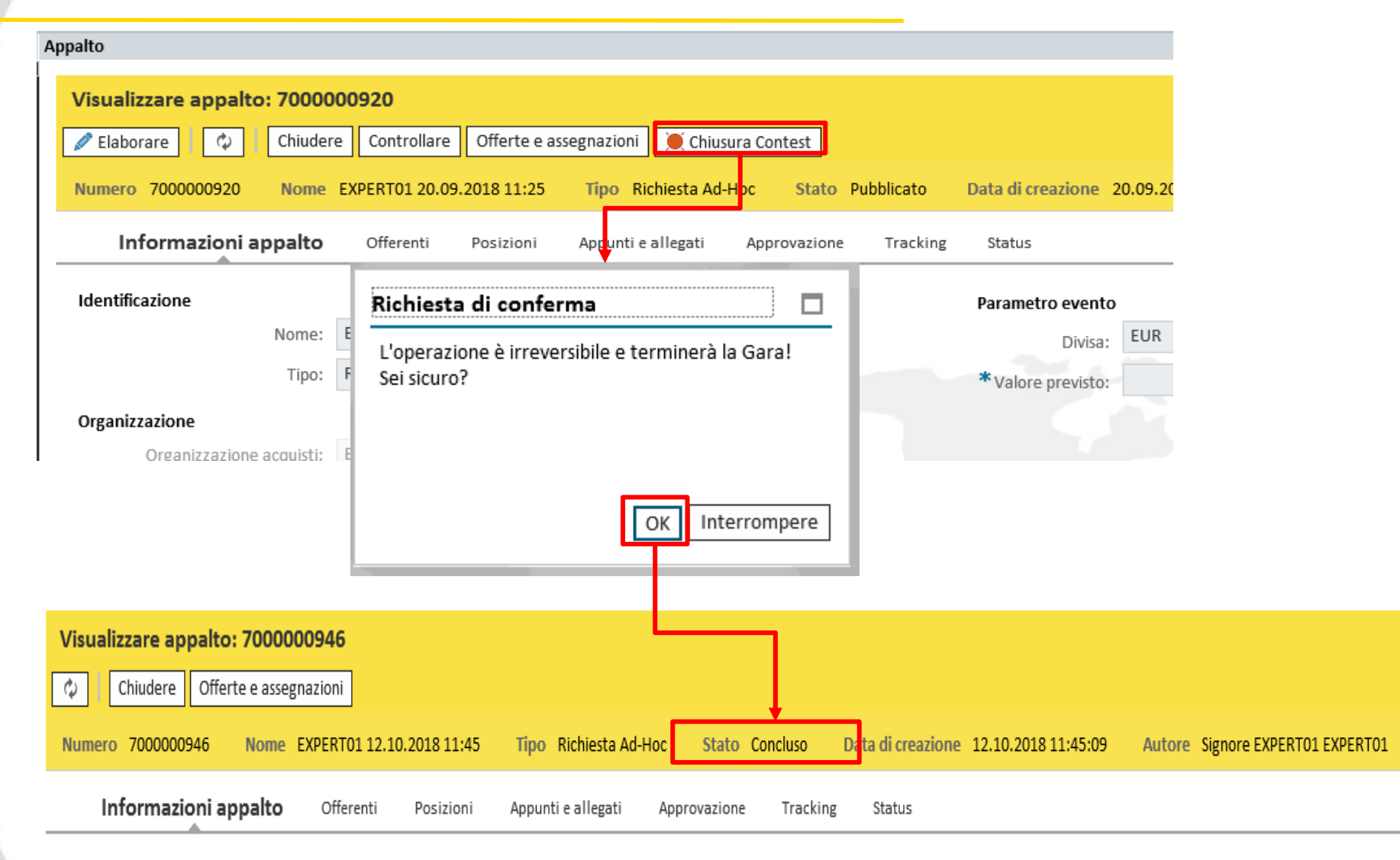

È possibile procedere all'annullamento del contest in stato 'Pubblicato' cliccando sul pulsante Chiusura Contest.

Lo stato del contest diventerà 'Concluso'.

Identificazione

Parametro evento

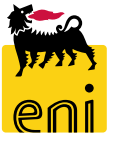

Tutti gli ordini ICT creati mediante il flusso e-Sourcing vengono trasferiti da e-Business a SAP IESS in stato fine bozza.

A sua volta, SAP IESS provvede a trasmettere al sistema DMS per la digitalizzazione e la firma elettronica.

Infine l'ordine ICT viene trasmesso:

- al Marketplace ove il fornitore accede per la presa in carico e l'inserimento della proposta di conferma.
- ad ENITER per la conservazione sostitutiva del PDF firmato digitalmente.

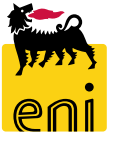

Tutti gli ordini DAST creati mediante il flusso e-Sourcing vengono trasferiti da e-Business a SAP IESS in stato fine bozza.

A valle del rilascio su SAP IESS, su e-Business sarà possibile effettuare l'upload manuale del PDF dell'ordine che sarà firmato digitalmente dal procuratore tramite l'inserimento del PIN personale e dell'OTP.

Il PDF firmato digitalmente dal procuratore sarà inoltre trasmesso a ENITER per la conservazione sostitutiva e inviato al fornitore attraverso Marketplace.

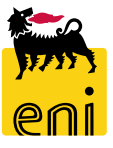

Il fornitore accede a Marketplace al fine di effettuare la presa in carico dell'ordine ed inserire la proposta di consuntivo (PEM o PMdA); quest'ultima andrà in approvazione all'approvatore PEM/PMdA.

In caso di non conformità, si procederà al rifiuto del documento. Il fornitore, dovrà provvedere alla modifica della PEM/PMdA rifiutata che, successivamente, risottoporrà all'approvazione.

Verificata la coerenza tra quanto richiesto e quanto ricevuto, l'approvatore PEM/PMdA procederà all'approvazione della proposta di consuntivo che verrà trasferita automaticamente al sistema SAP IESS.

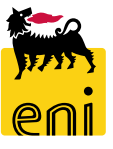

# Stato dei documenti – Dettaglio stati Shopping Basket

Richiesta da catalogo **APPROVAZIONE RICHIESTA CREAZIONE RICHIESTA DA** DA CATALOGO CATALOGO (> 10K di €) SB APPROVATO -> Stato posizione: Documento **SB SALVATO** successivo creato SB RILASCIO RESPINTO -> SB APPROVATO (valore<10K Stato posizione: €) -> Stato posizione: Rifiutato\* Documento successivo creato Per il richiedente expert che ha creato la richiesta risulterà \* InPostaInEntr (ovvero tra i suoi task da elaborare), una volta SB IN APPROVAZIONE (valore>10K €) rielaborato il task, lo stato ritornerà In approvazione.

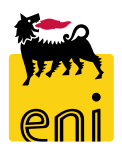

# Stato dei documenti – Dettaglio stati Contest

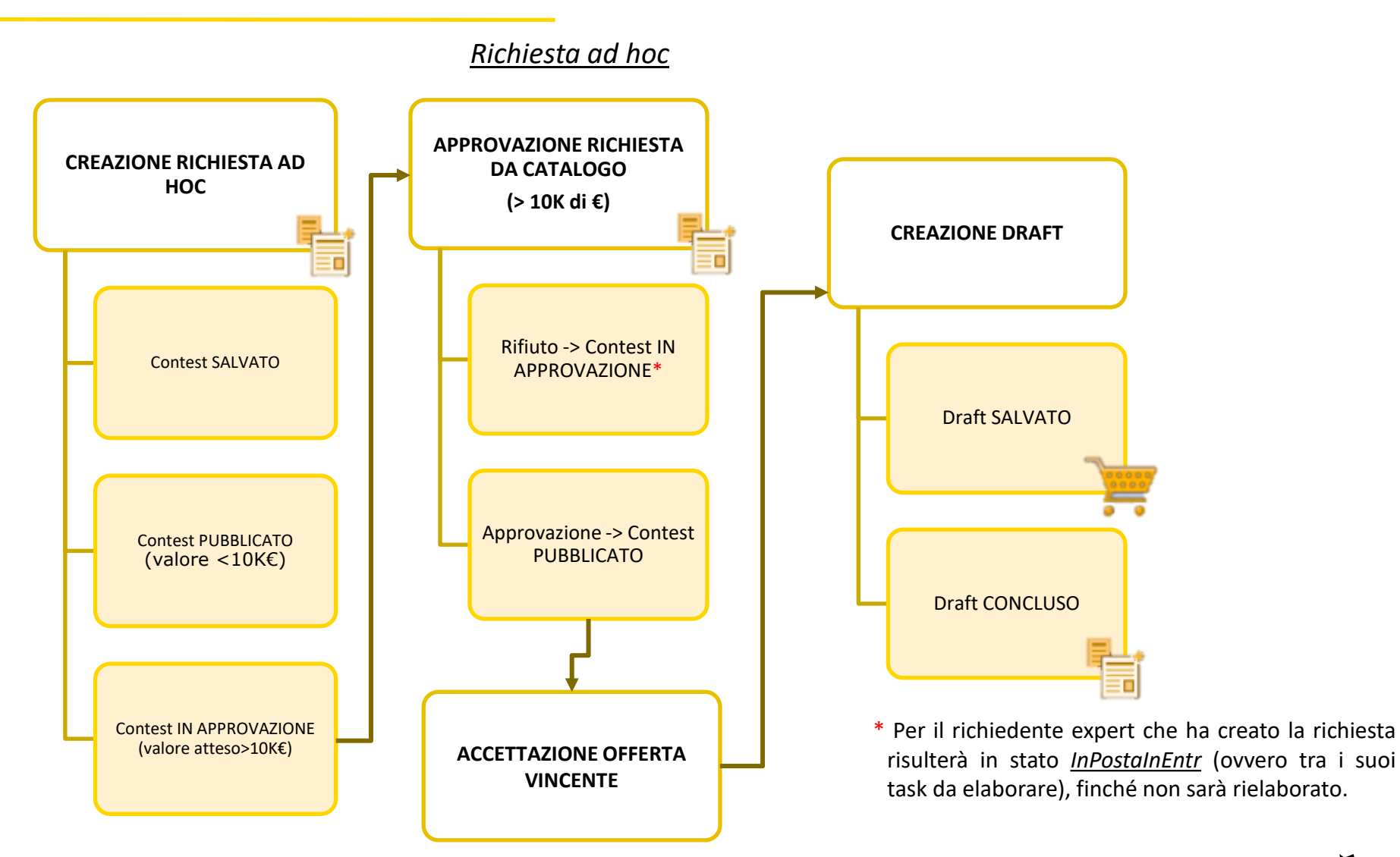

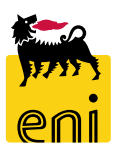
## Stato dei documenti – Dettaglio stati Offerta

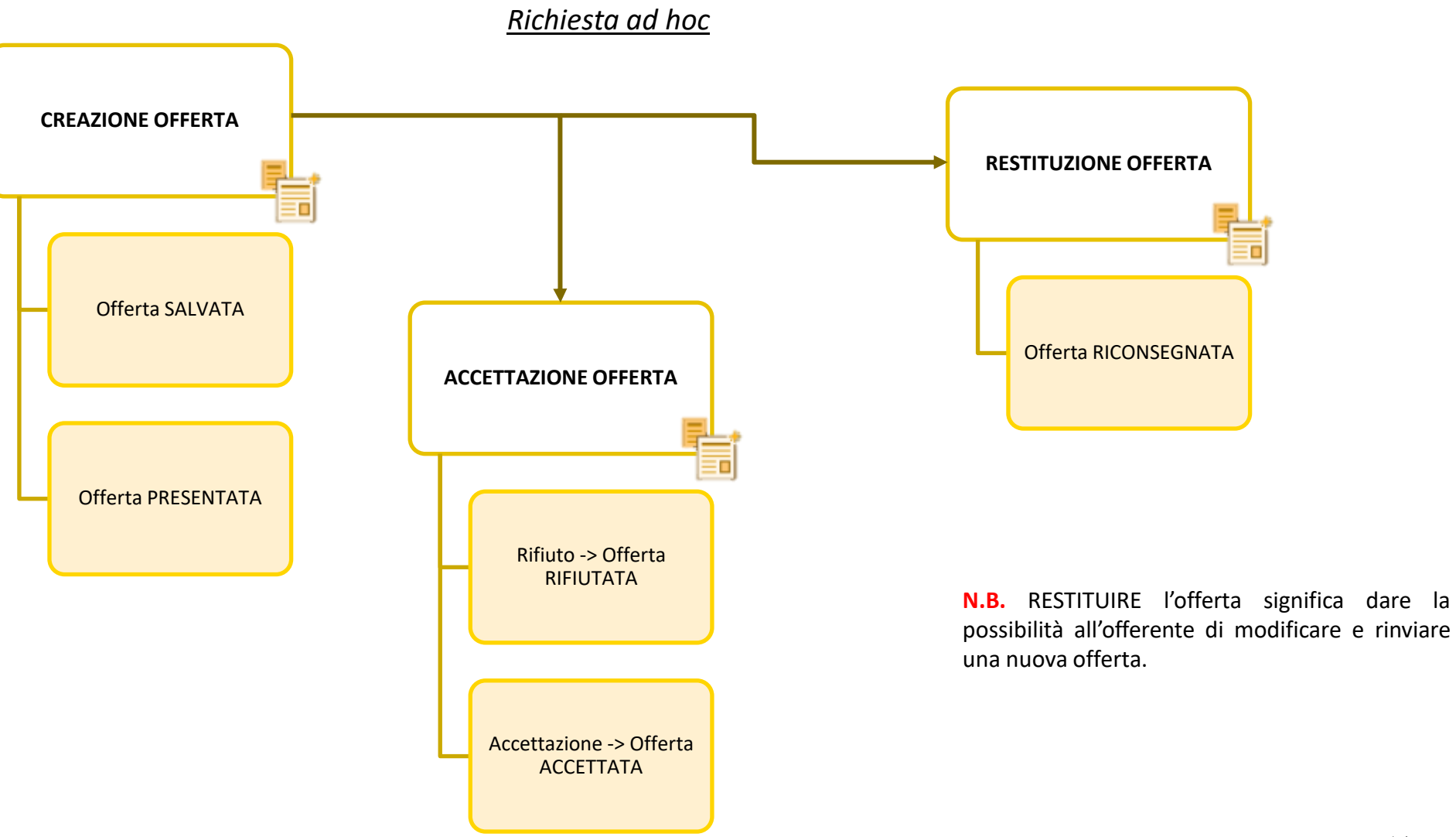

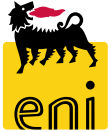

## Stato dei documenti – Dettaglio stati Shopping Basket Draft

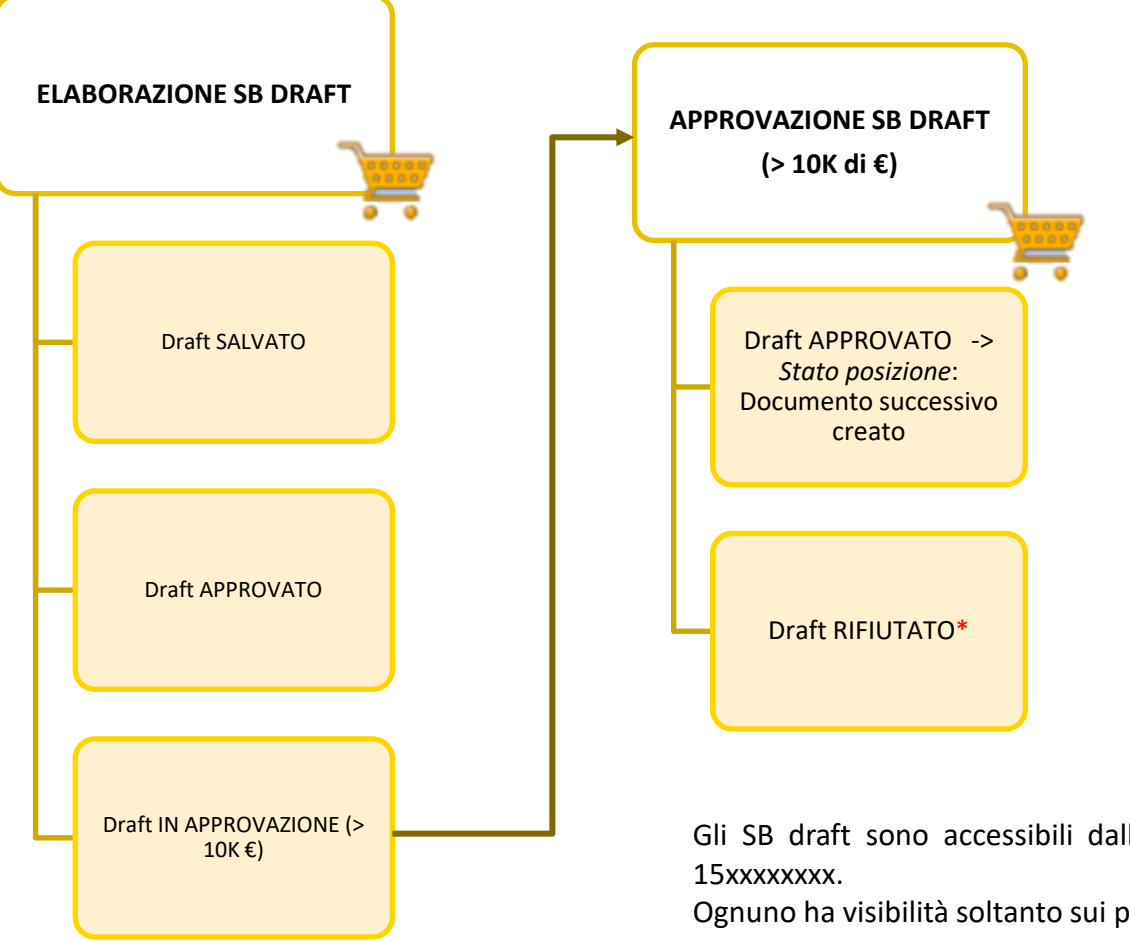

\* Per il richiedente expert che ha creato la richiesta risulterà InPostaInEntr (ovvero tra i suoi task da elaborare), una volta rielaborato il task, lo stato ritornerà In approvazione.

Gli SB draft sono accessibili dalla sezione Richieste ad hoc e hanno numerazione

Ognuno ha visibilità soltanto sui propri SB draft.

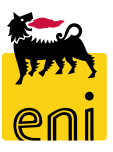

## Uscire dal servizio

| senieBusiness                                                           |                                   |                                  |                                                            | Help eBusines Eseguire logoff                |
|-------------------------------------------------------------------------|-----------------------------------|----------------------------------|------------------------------------------------------------|----------------------------------------------|
| Pagina iniziale                                                         |                                   |                                  |                                                            |                                              |
| Richieste di Materiali MAMUI                                            |                                   |                                  |                                                            |                                              |
| Acquistare<br>Creazione Richieste di Materiali<br>Carrello acquisti (0) |                                   |                                  |                                                            | •                                            |
| VIS. aggiornamento rapido criteri                                       |                                   |                                  | Mod. interr.                                               | Definire nuova interrogazione Personalizzare |
| View: [View standard] v Visualizzare Elaborare Cancellare Ant           | prima di stampa Aggiornare        |                                  |                                                            | ₽                                            |
| n Numero carrello acquisti Nome del carrello acquisti Num               | ro posizione Nome posizione Stato | Data di creazione Quantità Unità | Prezzo Unitario Valore netto Divisa Valore totale carrello | Divisa Stato posizione                       |

Per uscire dal servizio e-Business, cliccare sul pulsante Eseguire logoff presente in alto della schermata.

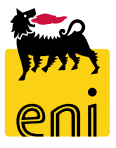

Per richiesta di informazioni o di supporto è possibile rivolgersi al Contact Center dei Servizi e-Business Eni, disponibile sia telefonicamente che via e-mail.

I riferimenti e le fasce orarie di disponibilità del Contact Center sono pubblicati sul portale del Servizio.

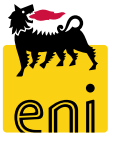

## I contenuti di questo manuale sono intesi per finalità unicamente informativa e per la consultazione privata.

È vietata la riproduzione per finalità commerciali.

Per i Copyright e Trademark si rimanda al Portale del Servizio.

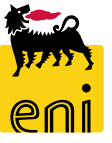